# Majetek

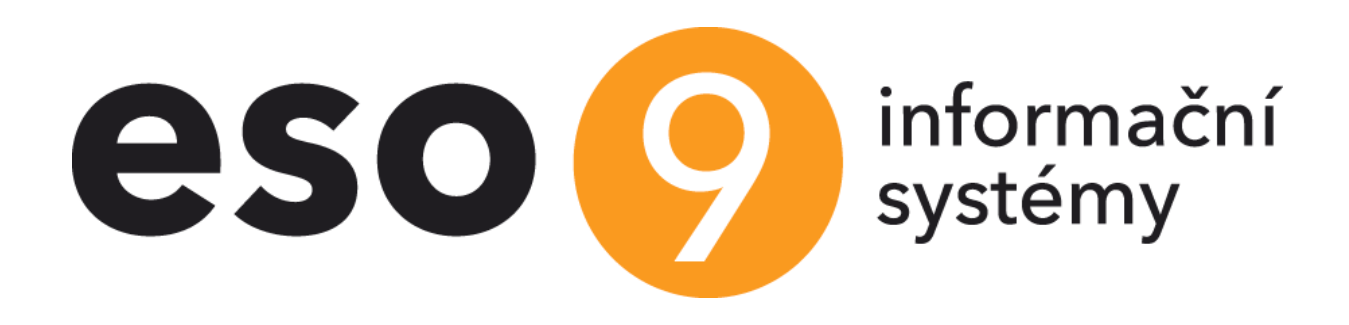

ESO9 international a.s. U Mlýna 22 141 00, Praha

• • • • www.eso9.cz

Strana 1 (celkem 31)

| Majetek – princip a všeobecné údaje                                                                      | 4         |
|----------------------------------------------------------------------------------------------------|-----------|
| Evidence maietku (3.1)                                                                                   | 4         |
| Ruční pořízení majetku                                                                                   | 4         |
| Pořízení majetku ze složky (faktury přijaté a pokladního výdeje)                                         | 5         |
| Založení více karet majetků z jedné složky FPU / PDV                                                     | 7         |
| Pohyby                                                                                                   | 7         |
| Zařazení                                                                                                 | 8         |
| Technické zhodnocení                                                                                     | 9         |
| Generování odpisů                                                                                        | 9         |
| Vyřazení                                                                                                 | 10        |
| Zakázka                                                                                                  | 10        |
| Odkaz Plán odpisů                                                                                        | 10        |
| Odkaz Poznámky                                                                                           | 10        |
| Odkaz Doklady                                                                                            | 11        |
| Další důležité odkazy a tlačítka na kartě majetku                                                        | 11        |
| Poznámky                                                                                                 | 11        |
| Karta majetku                                                                                            | 11        |
| Nastavení řady                                                                                           | 11        |
| Rozdělení                                                                                                | 11        |
| Nastavení před rozdělením                                                                                | 12        |
| Návrh pro rozdělení                                                                                      | 12        |
| Rozdělení majetku                                                                                        | 13        |
| Odkaz Rozdělení bez návrhu částek                                                                        | 13        |
| Původní způsob rozdělení                                                                                 | 13        |
| Převod na středisko                                                                                      | 14        |
| Převod na osobní číslo                                                                                   | 14        |
| Převod na umístění                                                                                       | 15        |
| Zruš označené karty                                                                                      | 15        |
| Protokol Zařazení                                                                                        | 15        |
| Protokol Vyřazení                                                                                        | 15        |
| Protokol Likvidace                                                                                       | 15        |
| Protokol Zápis o TZ                                                                                      | 15        |
| Doklady majetku (3.2)                                                                                    | 15        |
| Generování odpisů (3.3)                                                                                  | 16        |
| Hromadné převody majetku (3.4)                                                                           | 17        |
| Změna střediska (3.4.1)                                                                                  | 17        |
| Změna osobního čísla (3.4.2)                                                                             | 17        |
| Změna umístění (3.4.3)                                                                                   | 17        |
| Hromadné vyřazení (3.4.4)                                                                                | 17        |
| Výstupy z majetku (3.5)                                                                                  | 17        |
| Kontrola majetku a zůstatků účtů (3.5.1)                                                                 | 17        |
| Vyřazený majetek (3.5.2)                                                                                 |           |
| Měsíční změny majetku (3.5.3)                                                                            | 17        |
| Kontrola zaúčtování majetku (3.5.4)                                                                      |           |
| Inventurní soupis roční (3.5.5)                                                                          |           |
| Inventurni soupis s výběrem (3.5.6)                                                                      |           |
| Prehled danovych odpisu (3.5.7)                                                                          |           |
| Prehled danových odpisu vyrazeného dlouhodobeno majetku (3.5.8)                                          |           |
| Ocetní odpisy diounodobeno majetku (3.5.9)                                                               |           |
| Operativní evidence drobneno diounodobeno majetku (3.5.10)                                               |           |
| Denik – prenied uctovani majetku (3.5.11).                                                               |           |
| Rozali mezi daňovymi a učetními odpisy (3.5.12)                                                          |           |
| Rozali mezi danovou a ucelni zusi. cenou (3.5.13)                                                        |           |
| Specialni poslupy                                                                                        |           |
| Γτεταδεπι αλιονγείτουμου                                                                                 |           |
| 50% doňový odpis o roce vyrazení.<br>50% doňový odpis boz vyřazoní                                       | 20        |
| ou /o udilovy oupis bez vylazerii<br>Dotace na nořízení majetku                                          | 0∠        |
| Dulaut na punzem majeliku                                                                                | 20        |
| Dočine a vanove neovepisovaný majetek – pozeniky a unielečka ulia<br>Doňově neodenisovaný majetek – dony | ∪∠        |
| Danove neouepisovany majelek – Udry<br>Odenisování fotovoltajckých elektráren                            | 1∠<br>21  |
| Daňové odnisv u vybraných osobních vozidel od 1 1 2021                                                   | ∠⊺<br>21  |
| Dunovo oupisy u vybranyon osobinion voziuci ou 1. 1. 2024                                                |           |
|                                                                                                    | w.esoy.cz |

| Hranice pro technické zhodnocení majetku       22         Zvýšení hranice pro technické zhodnocení majetku dle daňového balíčku 2021       22         Zrušení daňového odpisování nehmotného majetku dle daňového balíčku 2021       22         Účtování podle IAS       22         Fúze, rozdělení, zánik společnosti       23         Zařazení majetku vložením       23         Ručně pořídit kartu majetku       24         V odkazu "Pohyby" založit a upravit pohyby       24         Vyřazení majetku vložením       25         Číselníky a parametry       26         Účetní skupiny (9.2.3)       26         Odpisové skupiny majetku (9.2.4.0)       26         Kódy pohybů složek (9.4.5)       28         Parametry aplikace (9.6.1)       28         Skupina Vákaz DPH       31         Skupina Zaúčtování       31 | Mimořádné odpisy pro 1. a 2. odpisovou skupinu a pro bezemisní vozidla     | 21 |
|----------------------------------------------------------------------------------------------------|----------------------------------------------------------------------------|----|
| Zvýšení hranice pro technické zhodnocení majetku dle daňového balíčku 2021       22         Zrušení daňového odpisování nehmotného majetku dle daňového balíčku 2021       22         Účtování podle IAS       22         Fúze, rozdělení, zánik společnosti       23         Zařazení majetku vložením       23         Ručně pořídit kartu majetku       24         V odkazu "Pohyby" založit a upravit pohyby       24         Vyřazení majetku vložením       25         Číselníky a parametry       26         Číselníky supiny (9.2.3)       26         Vády pohybů složek (9.4.5)       28         Parametry aplikace (9.6.1)       28         Skupina Výkaz DPH       28         Skupina Zaúčtování       31                                                                                                    | Hranice pro technické zhodnocení majetku.                                  | 22 |
| Zrušení daňového odpisování nehmotného majetku dle daňového balíčku 2021       22         Účtování podle IAS       22         Fúze, rozdělení, zánik společnosti       23         Zařazení majetku vložením       23         Ručně pořídit kartu majetku       24         V odkazu "Pohyby" založit a upravit pohyby       24         Vyřazení majetku vložením       25         Číselníky a parametry       26         Číselníky       26         Účetní skupiny (9.2.3)       26         Odpisové skupiny majetku (9.2.4.0)       26         Kódy pohybů složek (9.4.5)       28         Parametry aplikace (9.6.1)       28         Skupina Majetek       28         Skupina Výkaz DPH       31         Skupina Zaúčtování       31                                                                                           | Zvýšení hranice pro technické zhodnocení majetku dle daňového balíčku 2021 | 22 |
| Účtování podle IAS22Fúze, rozdělení, zánik společnosti23Zařazení majetku vložením23Ručně pořídit kartu majetku24V odkazu "Pohyby" založit a upravit pohyby24Vyřazení majetku vložením25Číselníky a parametry26Číselníky26Účetní skupiny (9.2.3)26Odpisové skupiny majetku (9.2.4.0)26Kódy pohybů složek (9.4.5)28Parametry aplikace (9.6.1)28Skupina Majetek28Skupina Výkaz DPH31Skupina Zaúčtování31                                                                                                    | Zrušení daňového odpisování nehmotného majetku dle daňového balíčku 2021   | 22 |
| Fúze, rozdělení, zánik společnosti23Zařazení majetku vložením23Ručně pořídit kartu majetku24V odkazu "Pohyby" založit a upravit pohyby24Vyřazení majetku vložením25Číselníky a parametry26Účetní skupiny (9.2.3)26Účetní skupiny majetku (9.2.4.0)26Kódy pohybů složek (9.4.5)28Parametry aplikace (9.6.1)28Skupina Majetek28Skupina Výkaz DPH31Skupina Zaúčtování31                                                                                                    | Účtování podle IAS                                                         | 22 |
| Zařazení majetku vložením.23Ručně pořídit kartu majetku24V odkazu "Pohyby" založit a upravit pohyby24Vyřazení majetku vložením.25Číselníky a parametry26Číselníky26Účetní skupiny (9.2.3).26Odpisové skupiny majetku (9.2.4.0)26Kódy pohybů složek (9.4.5)28Parametry aplikace (9.6.1)28Skupina Majetek28Skupina Výkaz DPH31Skupina Zaúčtování31                                                                                                    | Fúze, rozdělení, zánik společnosti                                         | 23 |
| Ručně pořídit kartu majetku24V odkazu "Pohyby" založit a upravit pohyby24Vyřazení majetku vložením25Číselníky a parametry26Číselníky26Účetní skupiny (9.2.3)26Odpisové skupiny majetku (9.2.4.0)26Kódy pohybů složek (9.4.5)28Parametry aplikace (9.6.1)28Skupina Majetek28Skupina Zaúčtování31                                                                                                    | Zařazení majetku vložením                                                  | 23 |
| V odkazu "Pohyby" založit a upravit pohyby                                                                                                    | Ručně pořídit kartu majetku                                                | 24 |
| Vyřazení majetku vložením.25Číselníky a parametry                                                                                                    | V odkazu "Pohyby" založit a upravit pohyby                                 | 24 |
| Číselníky a parametry26Číselníky26Účetní skupiny (9.2.3)26Odpisové skupiny majetku (9.2.4.0)26Kódy pohybů složek (9.4.5)28Parametry aplikace (9.6.1)28Skupina Majetek28Skupina Výkaz DPH31Skupina Zaúčtování31                                                                                                    | Vyřazení majetku vložením                                                  | 25 |
| Číselníky                                                                                                    | Číselníky a parametry                                                      | 26 |
| Účetní skupiny (9.2.3)                                                                                                    | Číselníky                                                                  | 26 |
| Odpisové skupiny majetku (9.2.4.0)                                                                                                    | Účetní skupiny (9.2.3)                                                     | 26 |
| Kódy pohybů složek (9.4.5)       .28         Parametry aplikace (9.6.1)       .28         Skupina Majetek       .28         Skupina Výkaz DPH       .31         Skupina Zaúčtování       .31                                                                                                    | Odpisové skupiny majetku (9.2.4.0)                                         | 26 |
| Parametry aplikace (9.6.1)                                                                                                    | Kódy pohybů složek (9.4.5)                                                 |    |
| Skupina Majetek                                                                                                    | Parametry aplikace (9.6.1)                                                 |    |
| Skupina Výkaz DPH                                                                                                    | Skupina Majetek                                                            |    |
| Skupina Zaúčtování                                                                                                    | Skupina Výkaz DPH                                                          | 31 |
|                                                                                                    | Skupina Zaúčtování                                                         | 31 |

• • • • • • • • • • • • • www.eso9.cz

# Majetek – princip a všeobecné údaje

Tato oblast provádí činnosti spojené s evidencí hmotného i nehmotného majetku, pohybů majetku, generuje odpisy majetku, provádí převody majetku a poskytuje tiskové výstupy o majetku, jeho pohybech a účtování.

- V oblasti odpisů respektuje plně platnou legislativu. Základní údaje se evidují na kartě majetku. Pro správnou funkci jsou klíčová nastavení účetní skupiny a odpisové skupiny. Je možné definovat různé předpisy pro generování účetních a daňových (případně IAS odpisů) tak, aby vyhovovaly jak potřebám firmy, tak platné legislativě. Podrobný popis nastavení pro majetek viz kapitola Číselníky a parametry.
- Ke každému majetku se evidují všechny pohyby, které souvisí s jeho evidencí jedná se především o zařazení, odpisy, technické zhodnocení a vyřazení. Odpisy je možné generovat pro zadaný rozsah období s možností výpisu úplného plánu odpisů. Stav složky pohybu majetku udává, zda již byla zaúčtována či nikoliv. Samostatně se evidují odpisy účetní a daňové (případně i IAS).
- Veškerá manipulace s majetkem je v systému vedena na dokladech. Pro jeden majetek existuje jedna hlavička dokladu, každá složka pod touto hlavičkou reprezentuje jeden pohyb majetku (zařazení, vyřazení, daňové a účetní (případně i IAS) odpisy, rozdělení, převody mezi středisky). Složka patří do různých účetních období podle data pohybu majetku. Provedení účetní uzávěrky účetního období složku převede do stavu "zaúčtováno" a dále ji není možno měnit.
- Ke každé složce (pohybu) vzniká automaticky podle nastavení číselníků její zaúčtování.
  - Účtují se pouze pohyby, jejich datum je stejný nebo vyšší než je období nastavené v parametru aplikace MAJ\_ObdobiPS. Podrobnosti viz kapitola Číselníky a parametry.
  - Vznik zaúčtování lze také ovlivnit na každé kartě majetku nastavením datumu v položce "Účtovat od data". Majetek se bude účtovat od zadaného datumu, všechny starší pohyby nebudou mít rozúčtování. POZOR, položka je standardně needitovatelná, zpřístupnit ji mohou pracovníci ESO9 international a.s. nebo certifikovaní správci.
- Pokud je majetek vyřazený, nejsou pro něj nyní standardně povolené níže uvedené akce s datem/obdobím vyšším, než je datum/období vyřazení majetku. Akce lze povolit v parametru aplikace MAJ\_PovolAkcePoVyr (viz kapitola Číselníky a parametry). Jedná se o akce:
  - Založení technického zhodnocení (tlačítkem Technické zhodnocení)
  - Založení odpisu (tlačítkem Generování odpisů s volbou Založit ruční odpis)
  - Převod na jiné středisko
  - Převod na jiné osobní číslo

# Evidence majetku (3.1)

Majetek je evidován na kartách. K majetku na kartě jsou přiřazeny důležité vlastnosti formou výběru z číselníků, mj. skupina daňových odpisů a skupina účetních odpisů (případně i skupina IAS odpisů). Tyto obsahují vzorce pro výpočty odpisů. Pro správné účtování o majetku musí být na každé kartě definována účetní skupina, která určuje účet z účetní osnovy. Podrobný popis nastavení pro majetek viz kapitola **Číselníky a parametry**. Karta majetku může vzniknout:

- ručním pořízením zde
- kopií ze složky faktury přijaté nebo ze složky pokladního výdeje

# Ruční pořízení majetku

Při ručním pořízení majetku v činnosti **3.1 Evidence majetku** je důležité vyplnit zejména tyto položky:

- Inventární číslo je přiděleno z číselné řady určené pro majetek, je možné jej ručně změnit. Lze používat více řad. Podrobný popis viz kapitola Nastavení řady.
- Sklad je nutné vyplnit sklad, který je typu "Majetek". Většinou existuje ve firmě jeden takový sklad, ale je možné jich evidovat více (např. pro evidenci cizího majetku – vozidel na leasing). Do verze 4.8 bylo nutné mít zaveden další sklad pro potřeby IAS. Podrobnosti viz kapitola Účtování podle IAS.
- Středisko je nutné vyplnit pokud se účtuje střediskově, přenáší se do účtování.
- **Osobní číslo** jedná se o odkaz do číselníku osobních čísel v databázi systému PAM. Pokud modul PAM není instalován, odkaz do číselníku nefunguje.
- Skupina majetku jedná se o třídění majetku pro vnitřní potřeby firmy, nesouvisí s účtováním.
- Účetní skupina je nutné vyplnit, má zásadní význam pro účtování. Definuje účet z účetní osnovy, přenáší se do složek dokladu a následně do rozúčtování. Podrobný popis číselníku viz kapitola Číselníky a parametry
- Daňový odpis jedná se o odkaz do číselníku Odpisové skupiny, definuje způsob generování daňových odpisů. Číselník je udržován dodavatelem IS ESO9 dle platné legislativy. Je možno využít již přednastavenou tabulku daňových odpisů (dle platné legislativy) nebo definovat vlastní "Vzorec pro odpis". Lze také nastavit vlastnost "Účetní odpis je roven daňovému". Pak se hodnoty kopírují z účetního odpisu, má význam zejména pro nehmotný majetek (viz kapitola Speciální postupy Zrušení daňového odpisování nehmotného majetku dle daňového balíčku 2021). Podrobný popis číselníku viz kapitola Číselníky a parametry.

- Účetní odpis odkaz do číselníku Odpisové skupiny, definuje způsob generování účetních odpisů. Zpravidla se používá "Vzorec pro odpis". Podrobný popis číselníku viz kapitola Číselníky a parametry.
- **Měsíční účetní odpis** pokud je zadáno "dle vzorce", odepisuje se podle číselníku Účetní odpisy. Pokud je nastaveno "zadán ručně", odepisuje se přímo zde zadaná částka.
- IAS odpis odkaz do číselníku Odpisové skupiny, definuje způsob generování IAS odpisů. Odkaz se zobrazuje od verze 4.8 a to pouze v případě, že je účtování podle IAS nastaveno v parametru aplikace Uctovani\_IAS. Podrobnosti pro účtování dle IAS viz kapitola Účtování podle IAS.
- SKP jedná se o odkaz do číselníku SKP. Pokud jsou v číselníku vyplněny daňové a účetní odpisové skupiny a dojde ke změně SKP na kartě majetku, naplní se tyto odpisové skupiny do karty. Při editaci karty majetku se naplní odpisové skupiny pouze, pokud na kartě dosud nejsou vyplněny (nedojde tedy k přepsání zadaných odpisových skupin)
- Účetní zbytková hodnota pokud je nenulová, tak se účetní odpisy provádějí jen do výše této zadané zbytkové hodnoty
- Daňová zbytková hodnota pokud je nenulová, tak se daňové odpisy provádějí jen do výše této zadané zbytkové hodnoty
- 50% odpisu pokud je Ano, budou se daňové odpisy budou počítat jen s 50% hodnotou. POZOR, pro odepsání 50% hodnoty v roce vyřazení je popis uveden v kapitole 50% daňový odpis v roce vyřazení.

| « < 1/20 > »                         | Majetek                                                              |                             | ⊞ Tabulka 🕑 Detail Q, ▼ C ☰                                  |
|--------------------------------------|----------------------------------------------------------------------|-----------------------------|--------------------------------------------------------------|
| Uložit Nový Pohyby Otevřít kartu zdr | roje Tisk karty majetku Zápis o zařazení Zápis o vyřazení Zápis o TZ | )                           | Odkazy ~ Sestavy ~                                           |
| Inventární číslo                     | MAJ0000001                                                           | Čárový kód                  | 12345678                                                     |
| Název                                | Auto nákladní IVECO DAILY 7A64730                                    |                             |                                                              |
| Poznámka                             | 35 S 12 2,3                                                          |                             |                                                              |
| SKP                                  | 29.10.2 ···· Osobni automobily                                       |                             |                                                              |
| Podtyp majetku                       | Doprava 🗸                                                            | Země původu                 |                                                              |
| Sklad                                | 90 ··· Majetek CZK                                                   | Středisko                   | 3 Závod 3                                                    |
| Skupina majetku                      |                                                                      | Výrobní číslo               | ZCFC358100D26910                                             |
| Umistění                             |                                                                      | Datum výroby                | <b>*</b>                                                     |
| Dodavatel                            |                                                                      | Osobní číslo                | 0010                                                         |
| Účetní skupina                       | MA224 Dopravní prostředky                                            | Zivotnost                   |                                                              |
| Daňový odpis                         | D2R ••• 2. odpisová skupina - rovnoměrný odpis                       | Daňová zbytková hodnota     | 500,00                                                       |
| Účetní odpis                         | 4R ••• Účetní odpis po dobu 4 let                                    | Účetní zbytková hodnota     | 0,00                                                         |
| Měsíční účetní odpis                 | dle vzorce 🗸 Částka 0,00                                             | 50% odpisu                  | Ne 🗸                                                         |
| Počet kusů                           | 1,00                                                                 | Účtovat od data             |                                                              |
| Datum zařazení                       | 07.01.2010                                                           | Datum vyřazení              | 29.02.2012                                                   |
|                                      |                                                                      | Zruš označené karty         | Převod na středisko, Převod na os. číslo, Převod na umístění |
|                                      | Hodnoty pro obdo                                                     | bi 2025.06                  |                                                              |
| Vstupní cena účetní                  | 248 841,00                                                           | Vstupní cena daňová         | 248 841,00                                                   |
| Zvýšená vstupní cena účetní          | 248 841,00                                                           | Zvýšená vstupní cena daňová | 248 841,00                                                   |
| Celkové oprávky účetní               | 99 943,00                                                            | Celkové oprávky daňové      | 110 425,00                                                   |
| Roční odpis účetní                   | 0,00                                                                 | Roční odpisy daňové         | 0,00                                                         |
| Zůstatková cena účetní               | 148 898,00                                                           | Zůstatková cena daňová      | 138 416,00                                                   |
| O Vazba na zdroj                     |                                                                      |                             |                                                              |

Ve formuláři se dále zobrazují needitovatelné položky, jako jsou např. Počet kusů, Datum zařazení, Datum vyřazení, Vstupní cena účetní, Vstupní cena daňová a další. Tyto položky nejsou součástí evidenční karty, ale načítají se z pohybů. Zobrazují se u karty z informativních důvodů.

**POZOR**, zařazení majetku s jeho vstupní cenou se pořídí v pohybech majetku, které otevřete kliknutím na odkaz "Pohyby" v záhlaví karty majetku nebo přímo v činnosti 3.2 Doklady majetku. Podrobný popis viz kapitola **Pohyby**.

Ve sbalovací sekci **"Vazba na zdroj**" ve spodní části lze kartu majetku navázat na zdroj evidovaný v činnosti 3.1 Zdroje. Případně odsud lze zdroj rovnou založit.

# Pořízení majetku ze složky (faktury přijaté a pokladního výdeje)

Kartu majetku lze založit také kopií **ze složky faktury přijaté** (dále FPU) nebo **ze složky pokladního výdeje** (dále PDV), při tomto dojde také rovnou k automatickému založení pohybu **Zařazení**. Může také dojít k vypočítání odpisů do konce aktuálního roku. Podrobnosti k zařazení a odpisům jsou uvedeny níže v kapitole **Pohyby**.

Po vyplnění textu (názvu majetku), počtu kusů a cen na složce FPU / PDV lze po uložení pomocí odkazu **"Založení majetku"** přejít na formulář pro založení karty majetku. Formulář je rozdělen na dvě části, ve spodní části jsou zobrazeny karty založené z vybrané složky FPU / PDV.

Na formuláři jsou předvyplněné položky, které lze změnit:

- Název přebere se z Textu složky FPU / PDV
- Počet kusů přebere se počet kusů ze složky FPU / PDV. Pro rychlou kontrolu se vedle položky zobrazuje celkový počet kusů (zadaný na složce FPU / PDV), viz níže Založení více karet majetků z jedné složky FPU / PDV.
- Cena za kus přebere se jednotková cena v domácí měně (bez DPH) ze složky FPU / PDV

- Vstupní hodnota majetku přebere se celková cena v domácí měně (bez DPH) ze složky FPU / PDV. Pro rychlou kontrolu se vedle položky zobrazuje celková cena (zadaná na složce FPU), viz níže Založení více karet majetků z jedné složky FPU / PDV.
- Datum zařazení doplní se aktuální datum přihlášeného uživatele.
- Sklad je vždy přednastaven sklad 90. Je možné mít více skladů (např. pro evidenci cizího majetku vozidel na leasing). Do verze 4.8 bylo navíc nutné mít zaveden další sklad pro potřeby IAS. Podrobnosti viz kapitola Účtování podle IAS.

• **Pohyb zařazení** – je vždy přednastaven pohyb MZ

Dále je nutné vyplnit následující položky:

- Inventární číslo lze zadat ručně nebo stiskem tlačítka "Dle číselné řady". V odkazu "Nastavení řady" lze změnit používanou řadu, popis viz kapitola Nastavení řady.
- Účetní skupina určuje způsob účtování. Popis viz kapitola Ruční pořízení majetku.

Další položky je možné vyplnit zde nebo později v činnosti 3.1 Evidence majetku:

- Skupina majetku popis viz kapitola Ruční pořízení majetku.
- Účetní odpis popis viz kapitola Ruční pořízení majetku.
- Daňový odpis popis viz kapitola Ruční pořízení majetku.
- IAS odpis popis viz kapitola Ruční pořízení majetku.
- Středisko popis viz kapitola *Ruční pořízení majetku*.
- Osobní číslo popis viz kapitola Ruční pořízení majetku.

| ≪ < 1/1 > ≫ v Z                                          | zložení majetku dle skladové výdejky nebo faktury | Tabulka |
|----------------------------------------------------------|---------------------------------------------------|---------|
| Složka č. 1                                              | Notebook                                          |         |
| Inventārni čislo<br>Nāzev                                | Die číselné řady nastavení řady<br>Notebook       |         |
| Počet kusů                                               | 4,00 4,00                                         |         |
| Cena za kus                                              | 14 850,00                                         |         |
| Vstupní hodnota majetku                                  | 59 400,00 59 400,00                               |         |
| Datum zařazení majetku                                   | 16.06.2025                                        |         |
| Účetní skupina                                           |                                                   |         |
| Založit na sklad majetku                                 | 90                                                |         |
| Pohyb zařazení majetku                                   | MZ •••                                            |         |
| Následující položky nemusí být při založení majetku vypl | lněny, je možno je na kartě doplnit až později    |         |
| Skupina majetku                                          |                                                   |         |
| Účetní odpis                                             |                                                   |         |
| Daňový odpis                                             |                                                   |         |
| Středisko                                                | 10                                                |         |
| Zakázka                                                  |                                                   |         |
| Projekt                                                  |                                                   |         |
| Osobní číslo                                             | -                                                 |         |
| Vypočítat odpisy do konce roku                           | Założeni majetku Nově založený majetek            |         |
| Kopírovat vazby na dokumenty                             |                                                   |         |

K založení majetku dojde stisknutím tlačítka "Založení majetku".

- Jestliže se mají zároveň vypočítat i odpisy do konce roku, musí být předtím zadány i odpisové skupiny. Před samotným použitím tlačítka je nutné zaškrtnout položku "Vypočítat odpisy do konce roku".
- Pokud se má zkopírovat i vazba na dokument z dokumentové databáze (DMS), je třeba před použitím tlačítka zaškrtnout položku "Kopírovat vazby na dokumenty". Díky tomu pak lze z karty majetku zobrazit doklad (např. PDF) o pořízení majetku, který byl k FPU / PDV připojen.

Nově založený majetek lze zobrazit buď odkazem "Nově založený majetek" nebo v činnosti 3.1 Evidence majetku. Zároveň je zobrazen ve spodní části, odkud na něj lze také přejít, viz níže **Založení více karet majetků z jedné složky FPU / PDV**. Na vzniklé kartě majetku je dále možné vyplnit další údaje, jako např.:

- Měsíční účetní odpis popis viz kapitola Ruční pořízení majetku.
- Účetní zbytková hodnota popis viz kapitola **Ruční pořízení majetku**.
- Daňová zbytková hodnota popis viz kapitola Ruční pořízení majetku.
- 50% odpisu popis viz kapitola Ruční pořízení majetku.

Pokud však už byly vypočítány odpisy, je třeba je po případné změně přepočítat, viz kapitola Pohyby.

Strana 6 (celkem 31)

• • • • • www.eso9.cz

# Založení více karet majetků z jedné složky FPU / PDV

Pokud je na složce FPU / PDV zadáno více kusů, je možné je založit pod jednu kartu majetku, případně každý kus zvlášť. V takovém případě je třeba zadat počet kusů, které se mají založit.

| ≪ < 1/1 > ≫<br>□                     | <ul> <li>Založení maje</li> </ul> | etku dle skladové výdejky     | y nebo faktury    |            |                     |                     | ⊞ Tabulka <u>@ Detail</u> Q <b>T C ≡</b><br>Odkazy∨ |
|--------------------------------------|-----------------------------------|-------------------------------|-------------------|------------|---------------------|---------------------|-----------------------------------------------------|
| Složka č. 1                          | Notebook                          |                               |                   |            |                     |                     |                                                     |
| Inventární číslo                     | MAJ000002                         | 23 Dle číselné řad            | dy nastavení řad  | y .        |                     |                     |                                                     |
| Název                                | Notebook                          |                               |                   |            |                     |                     |                                                     |
|                                      |                                   |                               |                   |            |                     |                     |                                                     |
| Počet kusů                           | 1,00                              | 4,00                          |                   |            |                     |                     |                                                     |
| Cena za kus                          | 14 850,00                         |                               |                   |            |                     |                     |                                                     |
| Vstupní hodnota majetku              | 14 850,00                         | 59 400,00                     |                   |            |                     |                     |                                                     |
| Datum zařazení majetku               | 16.06.2025                        | 5 🗰                           |                   |            |                     |                     |                                                     |
| Účetní skupina                       | MA222                             |                               |                   |            |                     |                     |                                                     |
| Založit na sklad majetku             | 90                                |                               |                   |            |                     |                     |                                                     |
| Pohyb zařazení majetku               | MZ                                |                               |                   |            |                     |                     |                                                     |
| Následující položky nemusí být při z | aložení majetku vyplněny, je možn | o je na kartě doplnit až pozd | lěji              |            |                     |                     |                                                     |
| Skupina majetku                      |                                   |                               |                   |            |                     |                     |                                                     |
| Účetní odpis                         |                                   |                               |                   |            |                     |                     |                                                     |
| Daňový odpis                         |                                   |                               |                   |            |                     |                     |                                                     |
| Středisko                            | 10                                |                               |                   |            |                     |                     |                                                     |
| Zakázka                              |                                   |                               |                   |            |                     |                     |                                                     |
| Projekt                              |                                   |                               |                   |            |                     |                     |                                                     |
| Osobní číslo                         |                                   |                               |                   |            |                     |                     |                                                     |
| Vypočítat odpisy do konce roku       | Založe                            | ení majetku Nově založer      | ný majetek MAJ000 | 0023       |                     |                     |                                                     |
| Kopírovat vazby na dokumenty         |                                   |                               |                   |            |                     |                     |                                                     |
| « < 1/1 > »                          | ✓ Majetek založ                   | žený dle skladové výdejky     | y nebo faktury    |            |                     |                     | ⊞ Tabułka (♂ Detail Q ▼ C ≡<br>Odkazy~)             |
| Číslo faktury Poi                    | adí slc Inventární číslo majetku  | Název majetku                 | Datum zařazení    | Počet kusů | Vstupní cena účetní | Vstupní cena daňová |                                                     |
| 1025060001                           | 1 MAJ0000023                      | Notebook                      | 16.06.2025        | 3,00       | 44 550,00           | 0,00                |                                                     |

- Podle zadaného počtu se přepočítá vstupní hodnota. Karta majetku bude založena se zadaným počtem a vypočtenou vstupní hodnotou.
- Po založení se automaticky sníží počet kusů a vstupní hodnota o počet a hodnotu založené karty.
- Ve spodní části budou zobrazeny karty založené z vybrané složky FPU / PDV, odkazem "Inventární číslo karty" lze na vybranou kartu přejít.

# Pohyby

Vytvářet pohyby je možné buď **odkazem Pohyby z karty majetku**, nebo v činnosti 3.2 Pohyby. V obou případech se používá stejný formulář, postup je tedy identický.

Formulář se skládá ze tří částí, v horní části se zadávají vlastnosti a parametry pro zakládání pohybů pomocí funkcí a stiskem jednotlivých tlačítek se pohyby zakládají. Jednotlivé kódy pro pohyby majetku jsou definovány v číselníku Kódy pohybů složek. Podrobný popis číselníku viz kapitola **Číselníky a parametry**. Pomocí tlačítek s funkcemi lze založit pohyby Zařazení, Technické zhodnocení, Odpisy a Vyřazení. Důležité položky v horní části jsou dále vysvětleny u jednotlivých pohybů. Vytvořené pohyby (složky dokladu) je možné dále v prostření části editovat.

Prostřední část zobrazuje všechny pohyby majetku zobrazeného v horní části formuláře. Odkazem nad jednotlivými pohyby lze vstoupit do rozúčtování celého dokladu (všech pohybů) nebo do rozúčtování jedné konkrétní složky (jednoho pohybu). Důležité položky ve spodní části jsou:

• Stav:

**"pořízeno"** - složky lze plně editovat, budou při generování odpisů přepočítány (pokud neexistuje složka ve stavu zaúčtováno, která je novější).

"bez přepočtu" - složky v tomto stavu nebudou při generování odpisů přepočítány

"zaúčtováno" - složky nelze editovat a rušit, nebudou při generování odpisů přepočítány (a všechny starší složky než tato složka bez ohledu na stav)

• • • • • • • www.eso9.cz

- Středisko MD a DAL vyplní se automaticky při založení podle karty majetku
- Účty MD a DAL vyplní se automaticky při založení pohybu podle kombinace kódu pohybu a účetní skupiny majetku, která je nastavená v číselníku 9.2.3 Účetní skupiny. Podrobný popis číselníku viz kapitola Číselníky a parametry.

Ve spodní části je zobrazeno rozúčtování složky (pohybu) majetku. Rozúčtování zde nelze upravovat.

Strana 7 (celkem 31)

| ~~    | < 1/20        | >            | ~                   | Majetek - pohyby    |                  |                  |            |                 |                |              |                    |               | (                            | 🆽 Tabulka 🕑 Detail 🕻  | <b>२ र ८</b> ≡ |
|-------|---------------|--------------|---------------------|---------------------|------------------|------------------|------------|-----------------|----------------|--------------|--------------------|---------------|------------------------------|-----------------------|----------------|
|       | Poznámky      | / Plán oc    | tpisů               |                     |                  |                  |            |                 |                |              |                    |               |                              | Odkazy ~              | Sestavy ~      |
| Zák   | ladní údaje   | Vlastnosti n | najetku             |                     |                  |                  |            |                 |                |              |                    |               |                              |                       |                |
|       |               | -            |                     |                     | 10000001         | N14              |            |                 |                |              | CO DAILY 74 ( 4770 |               |                              |                       |                |
| Chile | intarni cisto |              |                     | MA                  | Majatak          | Nd.<br>7-1       | 2ev        |                 | Autor          | Iaktaoni ive | CO DAILY 7A64750   |               |                              |                       |                |
| SKLA  | a             |              |                     | 90                  | Majetek          | Zai              | агка       |                 |                |              |                    | Zmenit zakazk | ku j                         |                       |                |
|       |               |              |                     |                     |                  | Pro              | jekt       |                 |                |              |                    | Změnit projek | t.                           |                       |                |
|       |               | Vytyořit     | složku pohybu       | do obdobi           |                  |                  |            | neho k datu     |                |              | m                  | části         | ka pobybu                    |                       |                |
|       | ſ             | 7-           | žazoní              | Pohyh Z             |                  | M7 •••           |            | do řádku no     | ř majetku výka | DPH          | Ne                 | v části       | ka DPH pro výkaz DPH         |                       |                |
|       |               | Technick     | i abadaaaaa (       | Pohyb T             |                  | MT m             |            | do round po     |                |              |                    | části         | ka základu DPU pro výkaz DPU |                       |                |
|       |               | Conoro       | wání odniců         | Pohyb O             |                  | MO               |            | provést vý      | nočet odnisů   | ~            |                    | cusu          |                              |                       |                |
|       |               | Genero       |                     | Pohyb V             |                  | MV               |            | provescivy      | pocer oupisu   | •            |                    |               |                              |                       |                |
|       | l             | ¥)           | yrazem              | i onyo i            |                  | 114              |            |                 |                |              |                    |               |                              |                       |                |
| ~     | < 1/30        | >            | ~                   | Pohyby majetku      |                  |                  |            |                 |                |              |                    |               |                              | 🆽 Tabulka 📝 Detail 🕻  | ર <b>⊺</b> ୯ ≡ |
|       | Uložit        | Smazat       | Rozúčtování dokladu | Rozúčtování složky  | Historie složky  | Dokumenty v koši | (1)        |                 |                |              |                    |               |                              |                       | Odkazy ~       |
|       | Datum poh     | ybu Pohyb    | Název pohybu        | Celkový počet Jedno | ková cena Účetní | hodnota Daňov    | á hodnota  | Stav            | Zakázka        |              | Projekt MD         | Zdroj MD      | Projekt DAL                  | Zdroj DAL             | Pozná 🔺        |
|       | -             | <b>m</b> ~   | ~                   |                     | =                | =                |            | = Nefiltrov 🗸   | ~              |              | ~                  | ~             | ~                            | ~                     | ~              |
|       | 07.01.20      | 10 MZ        | Majetek - zařazení  | 1,00                | 192 841,00       | 192 841,00       | 192 841,00 | zaúčtováno      |                |              |                    |               |                              |                       | Auto r         |
|       | 31.01.20      | 10 MO        | Majetek - odpis     | 0,00                | 0,00             | 0,00             | 1 768,00   | zaúčtováno      |                |              |                    |               |                              |                       | Auto r         |
|       | 28.02.20      | 10 MO        | Majetek - odpis     | 0,00                | 3 214,00         | 3 214,00         | 1 768,00   | zaúčtováno      |                |              |                    |               |                              |                       | Auto r         |
|       | 31.03.20      | 10 MO        | Majetek - odpis     | 0,00                | 3 214,00         | 3 214,00         | 1 768,00   | zaúčtováno      |                |              |                    |               |                              |                       | Auto n         |
|       | 30.04.20      | 10 MO        | Majetek - odpis     | 0,00                | 3 214,00         | 3 214,00         | 1 768,00   | zaúčtováno      |                |              |                    |               |                              |                       | Auto r         |
|       | 31.05.20      | 10 MO        | Majetek - odpis     | 0,00                | 5 214,00         | 5 214,00         | 1 /68,00   | zauctovano      |                |              |                    |               |                              |                       | Auto n         |
| H     | 30.06.20      | 10 MO        | Majetek - dopis     | 0,00                | 0.00             | 4 147.00         | 2 648 00   | zaúčtováno      |                |              |                    |               |                              |                       | Autor          |
| H     | 31.07.20      | 10 MO        | Maietek - odpis     | 0.00                | 0.00             | 4 147 00         | 2 648 00   | zaúčtováno      |                |              |                    |               |                              |                       |                |
| 1 M   | 31.08.20      | 10 MO        | Majetek - odpis     | 0,00                | 0,00             | 4 147,00         | 2 648.00   | zaúčtováno      |                |              |                    |               |                              |                       |                |
|       |               |              |                     |                     |                  |                  | 1          |                 |                |              |                    |               |                              |                       |                |
|       | 6 1 12        |              |                     | <u>67</u>           |                  |                  |            |                 |                |              |                    |               |                              | III Tabulha 🕞 David ( |                |
|       | - 1/2         |              | Ŷ                   | ocetni zapisy pro p | onyd slozky      |                  |            |                 |                |              |                    |               | -                            | Detail C Detail       |                |
|       | Pořadí účet   | níh: Účet    | Název účtu          | Účtováno v          | Obrat MD CZK     | Obrat Dal CZK    | Středisko  | Název střediska | Měpa           | Zakázka      | Číslo ně           | edp Projekt   | Název projektu               | Zdroj                 | Názeva         |
| H     | ater          | 1 022400     | Zařazení doprav     | ní pro pouze CZ     | 192 841 00       | 0.00             | 3 7        | avod 3          | C7K            | Lunuand      | cisto pri          | 1             | nazet projektu               | 20.07                 | THE OT         |
| l o   |               | 2 042002     | Nedokončený dl      | ouhod pouze CZ      | 0,00             | 192 841,00       | 3 2        | lávod 3         | CZK            |              |                    | 2             |                              |                       |                |
|       |               |              |                     |                     |                  |                  |            |                 |                |              |                    |               |                              |                       |                |

# Zařazení

Tlačítkem se podle zadaného kódu zařazení založí pohyb zařazení majetku, účty se naplní z číselníků podle kombinace kód pohybu + účetní skupina. Standardně je přednabídnutý pohyb **MZ** (Majetek - zařazení).

- Mezi pohyby se mohou po rozdělení majetku automaticky objevit pohyby s kódem MZ-ROZ (Majetek zařazení před rozdělením majetku) a MROZ (Majetek rozdělení majetku). Podrobněji je popsáno níže v kapitole Další důležité odkazy a tlačítka na kartě majetku Rozdělení.
- Pro zařazení majetku vložením lze z číselníku vybrat kód MZV (Majetek zařazení vložením). Má význam např. pro vložení vlastního staršího majetku (majetek evidovaný v původním systému), při fúzi (majetek ze zaniklé společnosti) nebo rozdělení společnosti (majetek z rozdělené společnosti). Podrobný postup viz kapitola Fúze, rozdělení, zánik společnosti Zařazení majetku vožením.
- V horní části je třeba vyplnit datum nebo období, ke kterému se má majetek zařadit. Pokud je zadáno konkrétní datum v položce "nebo k datu", pak se zařazení provede k tomuto datu. Když je zadáno období v položce "do období", pak se pohyb zařazení založí k poslednímu dni tohoto období. Pokud je vyplněno období i datum, použije se vyplněné datum a období se nebere v potaz. Není-li zadáno ani období ani datum, doplní se aktuální datum přihlášeného uživatele.
- Do položky **"částka pohybu"** se zadává částka, na kterou se má majetek zařadit. Pokud částka není vyplněna, založí se nulová složka, a částku je pak nutno vyplnit ve spodní části přímo na složce.
- Při zařazení majetku je možné určit, zda se má hodnota zařazeného majetku projevit v řádku 47 výkazu DPH (je možné také udělat v oblasti nákupu při pořízení majetku fakturou přijatou, viz dokument Práce s DPH od 1.1.2016 – CZ legislativa).
  - Pokud je při zařazení majetku v horní části nastavena vlastnost "do řádku poř. majetku výkazu DPH" na některou ze sazeb daně, pak se hodnota pohybu přebere do položky "částka základu DPH pro výkaz DPH", podle zadaného data pohybu se vypočte částka daně do položky "částka DPH pro výkaz DPH". Je možné však jak základ, tak částku DPH zadat ručně. Pokud je ručně zadána jen jedna z částek, druhá se automaticky dopočte.
  - Po provedení zařazení tlačítkem se pak na účetním zápise pro tento pohyb zařazení nastaví příznak "Doplňující údaj výkazu DPH" na hodnotu ř. DPH-pořízený majetek. POZOR, příznak se nastaví pouze v případě, že se jedná o účty vyjmenované v seznamu v parametru aplikace VykazDPH\_Ucty48. Toto má význam pouze pro legislativu CZ. Podrobný popis parametrů viz kapitola Číselníky a parametry.

• • • • • • www.eso9.cz

Strana 8 (celkem 31)

# Technické zhodnocení

Tlačítkem se podle zadaného kódu technického zhodnocení založí pohyb technického zhodnocení (dále jen **TZ**) majetku, účty se naplní z číselníků podle kombinace kód pohybu + účetní skupina. Standardně je přednabídnutý pohyb **MT** (Majetek - technické zhodnocení). Je možné z číselníku vybrat také jiné kódy:

- MTdo40 (Majetek technické zhodnocení do 40000) dle nastavení parametrů se hodnota pohybu nezahrne do zvýšené vstupní ceny. Podrobněji je popsáno v kapitole Speciální postupy - Hranice pro technické zhodnocení majetku.
- MTdo80 (Majetek technické zhodnocení do 80000) dle nastavení parametrů se hodnota pohybu nezahrne do zvýšené vstupní ceny. Podrobněji je popsáno v kapitole Speciální postupy - Hranice pro technické zhodnocení majetku.
- MZSNC (Majetek snížení vstupní ceny) slouží ke snížení vstupní ceny, např. o částku dotace.
   Podrobněji je popsáno v kapitole Speciální postupy Dotace na pořízení majetku.
- MZZVC (Majetek zvýšení vstupní ceny) slouží ke zvýšení vstupní ceny mimo technické zhodnocení. Má význam např. pro zvýšení ceny u automobilu, když se do něj doobjedná autorádio.
- MOprT (Opravná položka k majetku tvorba) a MOprZ (Opravná položka k majetku zrušení) slouží k tvorbě a zrušení opravné položky k majetku, pro dočasnou korekci ocenění majetku směrem dolů. Nedojde ke změně hodnoty cen na kartě majetku. Hodnoty se jen budou tisknout v inventární kartě majetku.
- MPIAS (Přecenění majetku k období počáteč. stavu pro IAS) slouží k přecenění při přechodu na účtování dle IAS. Podrobněji je popsáno níže v kapitole Speciální postupy Účtování podle IAS.
- Mezi pohyby se může po rozdělení majetku objevit pohyb s kódem MT-ROZ (Majetek technické zhodnocení před rozdělením maj). Podrobněji je popsáno níže v kapitole Další důležité odkazy a tlačítka na kartě majetku Rozdělení.
- V horní části je třeba vyplnit **datum nebo období**, ke kterému se má majetek zhodnotit. Princip je stejný jako při zařazení majetku.
- V případě zadání částky pohybu do položky "částka pohybu" se složka TZ majetku založí na tuto uvedenou částku. Pokud částka není vyplněna, založí se nulová složka, a částku je pak nutno vyplnit ve spodní části přímo na složce.
- Zda se má koeficient "při zvýšení vstupní ceny" uplatnit jen při platném, nebo i záporném TZ, ovlivňuje nastavení v parametru aplikace Maj\_TZ\_Zaporne.
- Pokud máte proceduru v profi úpravě, je potřeba ji pro použití upravit
- Při přerušení odpisů je možné nastavením parametru aplikace Maj\_ZpVypD\_PozunTZ určit, kdy se použije hodnota pro výpočet odpisů. Podrobněji je popsáno v kapitole Speciální postupy Přerušení daňových odpisů.
- Po provedení TZ se automaticky provede přepočet odpisů. Pokud složku TZ odstraníte, odpisy se nepřepočítají, je nutné tedy spustit generování odpisů. Výpočet se provede od období následujícího po posledním pohybu, který má stav zaúčtováno nebo bez přepočtu. Pro pohyby s nižším datem než je poslední taková složka, se již přepočet neprovádí, i když nejsou zaúčtované.
- Při TZ je dále možné určit, zda se hodnota TZ majetku má projevit v řádku 47 výkazu DPH. Princip je stejný jako při zařazení majetku.
- Podrobný popis výše uvedených parametrů viz kapitola Číselníky a parametry.

# Generování odpisů

Generovat odpisy majetku je možné pro každou kartu jednotlivě nebo pro všechny karty hromadně. K hromadnému generování slouží činnost 3.3 Generování odpisů, podrobný popis viz kapitola **3.3 Generování odpisů**.

Tlačítkem se založí pohyb (pohyby) odpisů majetku, účty se naplní z číselníků podle kombinace kód pohybu + účetní skupina. Standardně se použije pohyb **MO** (Majetek - odpis).

- Mezi pohyby se může po rozdělení majetku automaticky objevit pohyb s kódem MO-ROZ (Majetek odpis před rozdělením majetku). Podrobněji je popsáno níže v kapitole Další důležité odkazy a tlačítka na kartě majetku - Rozdělení.
- Na vygenerovaném pohybu odpisu lze kód změnit na MOO (Majetek oprávky leas. majetku). Lze využít pro majetek pořízený na leasing. Další odpisy se spočítají z ceny snížené o hodnotu v tomto pohybu. Nedojde ale ke snížení vstupní ceny.
- V horní části je potřeba vybrat, jakým způsobem založit odpisy.
- V případě nastavení položky na hodnotu "založit ruční odpis-bez přepočtu" se založí jedna složka pohybu odpisu majetku. V horní části je třeba možné vyplnit datum nebo období, ke kterému se má odpis vytvořit. Princip je stejný jako při zařazení majetku. V případě zadání částky pohybu do položky "částka pohybu" se složka odpisu majetku založí na tuto uvedenou částku. Pokud částka není vyplněna, založí se nulová složka,

hodnoty účetního a daňového odpisu je pak možné zadat ručně. Takto zadaný odpis (složka má stav Bez přepočtu) se pak při automatickém výpočtu odpisů nepřepočítává.

- Pokud je položka nastavena na hodnotu "provést výpočet odpisů" zadává se období, ne datum. Odpisy se
  pak vygenerují až do zadaného období a jsou na nich vypočteny hodnoty daňových a účetních odpisů. Výpočet
  daňových a účetních (případně i IAS) odpisů se provede dle zadaných odpisových skupin na kartě majetku.
  Výpočet se provede od období následujícího po posledním pohybu, který má stav zaúčtováno nebo bez
  přepočtu. Pro pohyby s nižším datem než je poslední taková složka se přepočet neprovede, i když nejsou
  zaúčtované. Vedle založení nových složek odpisů se také znovu přepočítají všechny již existující složky
  odpisů.
- Odepisování majetku je možné přerušit, podrobný postup viz kapitola Speciální postupy Přerušení daňových odpisů.
- POZOR, založení a účtování pohybů závisí na období nastaveném v parametru aplikace MAJ\_ObdobiPS.
   Podrobnosti viz kapitola Číselníky a parametry.

## Vyřazení

Tlačítkem se podle zadaného kódu vyřazení založí pohyb vyřazení majetku, účty se naplní z číselníků podle kombinace kód pohybu + účetní skupina. Standardně je přednabídnutý pohyb **MV** (Majetek - vyřazení likvidací). Při vyřazení majetku, který ještě není odepsán, se s tímto pohybem standardně vypočte daňový odpis ve výši poloviny (50%) z ročního odpisu. Podrobněji popsáno v kapitole **50% daňový odpis v roce vyřazení**.

- Je možné z číselníku vybrat také jiné kódy, mají význam zejména pro rozlišení účtování při vyřazení.
   Jde o kódy MD (Majetek vyřazení darem), MM (Majetek vyřazení manka a škody), MP (Majetek vyřazení prodejem) a MU (Majetek vyřazení do os. užívání).
- Pro vyřazení majetku lze z číselníku vybrat také kód MVV (Majetek vyřazení vložením do jiné společnosti). Má význam např. pro vyřazení majetku, když společnost zaniká nebo se rozděluje, pokud se tento majetek následně vkládá do jiné společnosti (např. při fúzi). Podrobný postup viz kapitola Fúze, rozdělení, zánik společnosti Vyřazení majetku vožením.
- V horní části je třeba vyplnit datum nebo období, ke kterému se má majetek vyřadit. Princip je stejný jako při zařazení majetku.
- Po provedení vyřazení se automaticky provede přepočet odpisů. Přepočet se provede od období následujícího po posledním pohybu, který má stav zaúčtováno nebo bez přepočtu.
- Pokud je potřeba zapsat do protokolu důvod vyřazení/likvidace, je nutné ke kartě majetku založit poznámku s kódem pro vyřazení/likvidaci. Podrobnější popis viz kapitola Další důležité odkazy a tlačítka na kartě majetku - Poznámky.
- POZOR, při pohybu Vyřazení se použijí účty z číselníku 9.2.3 Účetní skupiny jiným způsobem. Při vyřazení pořizovací ceny se do účetních zápisů použije na stranu MD účet DAL ze spodní části (Účtování účetní skupiny dle pohybů) z pohybu Vyřazení, na stranu DAL se naplní účet MD z horní části (Účetní skupina). Pokud při vyřazení nebude majetek odepsán, vzniknou navíc účetní zápisy o vyřazení zůstatkové ceny. Do nich se naplní účty MD a DAL podle nastavení ve spodní části (Účtování účetní skupiny dle pohybů) z pohybu Vyřazení. Podrobný popis číselníku viz kapitola Číselníky a parametry.

# Zakázka

Pokud se má v pohybech evidovat zakázka, zadává se zde. Pokud se má zakázka v pohybech změnit, je možné tlačítkem **"Změnit zakázku"** nastavit zadanou zakázku do všech pohybů, které mají datum pohybu vyšší než poslední zaúčtovaná složka dokladu.

# Odkaz Plán odpisů

Odkazem se vytvoří a zobrazí sestava, která zobrazí předpokládaný plán odpisů konkrétního majetku.

Výpočet plánovaných odpisů se provádí až do období, které je zadáno v parametrech aplikace. Podrobný popis parametrů viz kapitola Číselníky a parametry.

**POZOR**, plán se spočítá i pro odpisy, které dosud nebyly vygenerovány a neexistují pro ně složky dokladu. Zobrazí tedy plán i v případě, že v činnosti 3.3 Generování odpisů nebyl proveden výpočet plánovaných odpisů, podrobný popis viz kapitola **3.3 Generování odpisů**.

# Odkaz Poznámky

Ke každé kartě majetku lze zadat libovolné množství poznámek různých typů. Poznámky jsou údaje informativní, systém jejich kódů a pravidla používání si každá firma může určit sama. Jako poznámku lze zadat datum, číslo, text, popis a cestu k libovolnému dokumentu (obrázek, dokument atd.).

Existují ale i kódy poznámek, které využívá systém, a proto nemohou být používány k jinému účelu. Jsou definovány v parametrech aplikace. Podrobný popis parametrů viz kapitola **Číselníky a parametry**. Jedná se o kódy pro:

- Vyřazení majetku (standardně kód VyrMaj)
- Likvidace majetku (standardně kód LikMaj)
- Začátek přerušení odpisů (standardně kód PrerOd)
- Konec přerušení odpisů (standardně kód **PrerDo**)
- Převod na jiné středisko, osobu, umístění (**PreStr**, **PreOsC**, **PreUmi**)

Po ručním zadání poznámky s kódem pro vyřazení/likvidaci majetku se do tiskového formuláře protokolu o vyřazení/likvidaci do položky Důvod vyřazení/likvidace vypíše text, který je uveden v poznámce v položce Poznámkatext.

Ručním zadáním poznámek s kódy PrerOd a PrerDo se zajistí přerušení daňových odpisů v rozmezí zadaných v položkách Poznámka-datum (po zadání těchto poznámek je nutno přegenerovat odpisy), podrobný postup viz kapitola **Speciální postupy - Přerušení daňových odpisů**.

Podrobný popis převodů viz kapitoly Další důležité odkazy a tlačítka na kartě majetku - Převod na středisko, Další důležité odkazy a tlačítka na kartě majetku - Převod na osobní číslo, 3.4 Hromadné převody majetku.

# Odkaz Doklady

Odkaz slouží k zapojení dokladu, který přísluší ke konkrétní majetkové kartě, do historie dokladů. Například faktura za pořízení majetku může být zapojena jako předchůdce majetkového dokladu, objednávka opravy majetku jako následník majetkového dokladu.

- Stránka se skládá ze dvou částí. V horní části je informativně zobrazeno inventární číslo a název majetku a
  odkaz na zobrazení celé historie dokladu, ve spodní probíhá vlastní zapojení do historie.
- Po stisku VLOŽIT se do předchůdce i následníka vyplní majetkový doklad. Uživatel nyní může buď předchůdce, nebo následníka změnit. POZOR, vždy změňte pouze jeden z údajů Předchůdce-Následník, druhým musí zůstat majetkový doklad. Např. pokud chcete připojit fakturu za nákup majetku, uveďte její číslo v Předchůdci a jako Následníka ponechte majetkový doklad.

# Další důležité odkazy a tlačítka na kartě majetku

# Poznámky

Jedná se o totožný odkaz, jako je odkaz Poznámky v Pohybech, popis viz kapitola Pohyby.

# Karta majetku

Odkazem se vytvoří a zobrazí sestava, která obsahuje základní údaje z karty majetku. Výpočet se provádí k poslednímu dni v měsíci podle nastaveného aktuálního data uživatele.

# Nastavení řady

Odkazem lze změnit číselnou řadu pro nově pořizované karty majetku.

- Číselná řada pro automatické číslování nových karet majetku je definována v parametrech aplikace, kam nemá běžný přístup. Podrobný popis parametrů viz kapitola Číselníky a parametry.
- Pokud si uživatel přeje číslovat nově pořizované karty z jiné řady, definuje tuto řadu v této volbě. Zadaná řada je pro aktuálního uživatele platná do jeho odhlášení.

# Rozdělení

Odkaz slouží k rozdělení majetku na dvě karty, např. v případě, že je třeba vyřadit nebo převést část majetku.

Do verze 6.1 se rozdělení provedlo zpětně, na původní kartě se změnily jak hodnoty pohybů, tak jejich účetní zápisy. Kvůli tomu se při opakovaném tisku majetkových sestav vytiskly jiné informace, než při tisku před rozdělením. Od verze 6.1 se u původního (rozdělovaného) majetku nezmění pohyby ani účetní zápisy před rozdělením, dojde k založení nových speciálních pohybů s částkami ale bez rozúčtování. Navíc se od verze 6.1 rozdělení provádí standardně postupně ve dvou krocích. Nejprve se vytvoří návrh rozdělení majetku, poté se provede vlastní rozdělení. Volitelně lze pomocí odkazu **"Rozdělení bez návrhu částek"** udělat rozdělení bez návrhu částek, viz níže **Odkaz Rozdělení bez návrhu částek**.

• **POZOR**, pro funkčnost (od verze 6.1) je třeba mít účetní předpisy účetního typu pro majetek upraveny podle ESO9 Start. Při tomto způsobu rozdělení se pracuje s novou funkcí fnMajZauctovatPohyb.

Lze také udělat rozdělení původním způsobem se změnou hodnot a účetních zápisů, viz níže **Původní způsob** rozdělení.

Při rozdělení je možné automaticky spustit profi akci (proceduru). Pomocí ní je možné zkopírovat další údaje z karty majetku, které se standardně nekopírují (např. ADD položky z ADD tabulek). Název profi procedury se zadává do parametru aplikace **MAJ\_Rozd\_ExecProc**. Podrobný popis parametrů viz kapitola **Číselníky a parametry**.

| <ul> <li>Majetek - rozdělení</li> </ul>                             |                                         |                                               |                         | ⊞ Tabulka 🕜 Detail Q ▼ C ≡ |
|---------------------------------------------------------------------|-----------------------------------------|-----------------------------------------------|-------------------------|----------------------------|
| Inventární číslo                                                    | MAJ0000024                              | Název                                         | Tahač s návěsem Renault |                            |
| Počet kusů                                                          | 1,00                                    |                                               |                         |                            |
| Pořizovací cena                                                     | 7 350 000,00                            | Zvýšená cena                                  | 7 350 000,00            |                            |
| Číslo nového majetku                                                | MAJ0000025 Dle číselné řady             | nastavení řady                                |                         |                            |
| Název nového majetku                                                | Návěs                                   |                                               |                         |                            |
| Datum rozdělení majetku                                             | 16.06.2025                              |                                               |                         |                            |
| been receien nejeuw                                                 |                                         |                                               |                         |                            |
| le nutno zadat právě jednu z pásledujících dvou položek             |                                         |                                               |                         |                            |
| Počet kusů nového majetku                                           |                                         |                                               |                         |                            |
|                                                                     | 650 000 0d                              |                                               |                         |                            |
| Zvýsena cena • noveno majetku                                       | 4 no. M                                 | Zaalizauhlani, nažat das mist                 | 0                       |                            |
| Provest i rozueten technickeno zhounocem                            | MD07 m                                  | zaokrounteni - pocet des. mist                | 0                       |                            |
| Ponyo pro rozdeteni majetku                                         | MRUZ                                    |                                               |                         |                            |
| Po provedeni rozdeleni bude provedena procedura                     |                                         |                                               |                         |                            |
| Navrhni rozdělení majetku Proveď rozdělení majetku                  |                                         |                                               |                         |                            |
| ≪ < 1/14 > >> ∨ Pohyby maietku                                      |                                         |                                               |                         | ⊞ Tabulka 🗭 Detail Q ▼ C ☰ |
|                                                                     |                                         |                                               |                         |                            |
| Datum pohybu Pohyb Účetní hodnota celkem Účetní hodnota - původ Úče | tní hodnota - nová Daňová hodnota celke | n Daňová hodnota - půvo Daňová hodnota - nová |                         |                            |
| 31.01.2024 MZ 7 350 000,00 6 700 000,00                             | 650 000,00 7 350 000,00                 | 6 700 000,00 650 000,00                       |                         |                            |
| 31.01.2024 MO 0,00 0,00                                             | 0,00 67 375,00                          | 61 417,00 5 958,00                            |                         |                            |
| 29.02.2024 MO 122 500,00 111 667,00                                 | 10 833,00 67 375,00                     | 61 417,00 5 958,00                            |                         |                            |
| 31.03.2024 MO 122 500,00 111 667,00                                 | 10 833,00 67 375,00                     | 61 417,00 5 958,00                            |                         |                            |
| 30.04.2024 MO 122 500,00 111 667,00                                 | 10 833,00 67 375,00                     | 61 417,00 5 958,00                            |                         |                            |
| 31.05.2024 MO 122 500,00 111 667,00                                 | 10 833,00 67 375,00                     | 61 417,00 5 958,00                            |                         |                            |
| 30.06.2024 MO 122 500,00 111 667,00                                 | 10 833,00 67 375,00                     | 61 417,00 5 958,00                            |                         |                            |
| 31.07.2024 MO 122 500,00 111 667,00                                 | 10 833,00 67 375,00                     | 61 417,00 5 958,00                            |                         |                            |
| 31.08.2024 MO 122 500,00 111 667,00                                 | 10 833,00 67 375,00                     | 61 417,00 5 958,00                            |                         |                            |
| 30.09.2024 MO 122 500,00 111 667,00                                 | 10 833,00 67 375,00                     | 61 417,00 5 958,00                            |                         |                            |
| 31.10.2024 MO 122 500,00 111 667,00                                 | 10 833,00 67 375,00                     | 61 417,00 5 958,00                            |                         |                            |
| 30.11.2024 MO 122 500,00 111 667,00                                 | 10 833,00 67 375,00                     | 61 417,00 5 958,00                            |                         |                            |
| 31.12.2024 MO 122 500,00 111 667,00                                 | 10 833,00 67 375,00                     | 61 417,00 5 958,00                            |                         |                            |
| 31.01.2025 MO 122 500,00 111 667,00                                 | 10 833,00 136 282,00                    | 124 230,00 12 052,00                          |                         |                            |

## Nastavení před rozdělením

V horní části jsou pro informaci zobrazeny údaje z rozdělované karty. Dále jsou zde položky, které je třeba vyplnit:

- Číslo nového majetku lze zadat ručně nebo nechat naplnit stiskem tlačítka "Dle číselné řady". V odkazu "Nastavení řady" lze změnit používanou řadu, popis viz kapitola Nastavení řady.
- Název nového majetku přebere se názvu rozdělovaného majetku, je možné jej změnit
- Datum rozdělení majetku zadává se datum (rozhodný den), ke kterému se rozdělení provede.
- Počet kusů nového majetku a Vstupní / Zvýšená cena nového majetku zadává se jen jedna z položek:
  - Pokud se rozděluje majetek, který má více kusů, zadává se vždy počet nových kusů (musí být nižší, než je původní počet).
  - Když se rozděluje majetek, který má 1 kus, zadává se vždy cena. Je nutné zvolit, zda je zadaná cena nového majetku vstupní nebo zvýšená.
- Provést i rozdělení technického zhodnocení pokud bylo na původní kartě provedeno TZ, lze nastavit, zda se rozdělí nebo ne. Pokud je nastaveno Ne, na nové kartě nebude TZ, zůstane v plné výši na rozdělované (původní kartě).
- Zaokrouhlení počet des. míst lze nastavit počet míst, na kolik se částky na původním i novém majetku zaokrouhlí. Je přednastavena 0, v takovém případě budou částky v celých korunách.
- Pohyb pro rozdělení majetku je zde přednaplněn pohyb zadaný v parametru aplikace MAJ\_Rozd\_MROZ (standardně kód pohybu MROZ). V tom případě se založí jak k původnímu tak k novému majetku při rozdělení nová složka dokladu s nulovými hodnotami a uvedeným kódem pohybu. Nezmění se původní pohyby majetku (ani jejich účetní zápisy), založí se ale nové pohyby s jinými kódy pohybů (a bez rozúčtování), podrobněji je popsáno u popisu rozdělení.
  - Aby tento pohyb neovlivňoval výpočet odpisů, musí mít Pohyb pro rozdělení musí mít v číselníku pohybů (viz kapitola Číselníky a parametry) nastavenu vlastnost Typ pohybu = "nedefinovaný" a vlastnost Příznak rozdělení majetku = "Rozdělení majetku".

## Návrh pro rozdělení

Po vyplnění položek se provede návrh rozdělení stisknutím tlačítka **"Navrhni rozdělení majetku"** v horní části. Návrh rozdělení se vytvoří jen do zadaného datumu rozdělení, podle poměru počtu kusů, resp. cen původního a nově zakládaného majetku. Navrhované částky se zobrazí na jednotlivých pohybech původního i nového majetku ve spodní části.

 Navrhované částky lze ručně změnit, automaticky se po změně dopočte druhá hodnota. Částky je nutné změnit tak, aby například výsledná zůstatková hodnota nebyla záporná. • POZOR, po změně částek se již nezmění hodnoty v následujících obdobích.

## Rozdělení majetku

K samotnému rozdělení majetku dojde stisknutím tlačítka **"Proveď rozdělení majetku"** v horní části. Rozdělení se provede podle předchozího návrhu. Pro původní i novou kartu majetku bude automaticky založena poznámka, kde bude rozdělení zaznamenáno. Pokud byl zadán pohyb pro rozdělení, tak se provede:

- Ke dni rozdělení se na obě karty založí pohyb s kódem pro rozdělení (standardně MROZ, viz výše) a s nulovými hodnotami.
  - Pohyb slouží k tomu, aby při zobrazení pohybů bylo na první pohled zřejmé, že na majetku došlo k rozdělení, resp. vzniku rozdělením.
  - Tyto dva pohyby jsou mezi sebou propojeny vazbou přes historii, tím je původní karta provázána s novou kartou. Zároveň jsou v historii k tomuto pohybu připojeny speciální pohyby (viz níže) v rámci karty majetku. Díky tomu lze rozdělení zrušit pomocí tlačítka "Sloučení rozděleného majetku". Tlačítko lze použít jen na složce s kódem pohybu pro rozdělení, nezáleží ale zda se použije na nové nebo původní kartě majetku.

| « | <b>&lt;</b> 37 / 44 | >      | ~                   | Pohyby maje   | etku                |                 |                |               |         |            |          |             | 🖽 Tabulka 🕜 Detail | QTC      | = |
|---|---------------------|--------|---------------------|---------------|---------------------|-----------------|----------------|---------------|---------|------------|----------|-------------|--------------------|----------|---|
|   | Uložit S            | Smazat | Rozúčtování dokladu | Rozúčtováni   | í složky Historie s | ložky Dokumenty | v v koši (0)   |               |         |            |          |             |                    | Odkazy ~ | · |
|   | Datum pohybu        | Pohyb  | Název pohybu        | Celkový počet | Jednotková cena     | Účetní hodnota  | Daňová hodnota | Stav          | Zakázka | Projekt MD | Zdroj MD | Projekt DAL | Zdroj DAL          | Pozná    | • |
|   | - 🗰                 | ~      | ~                   | -             | -                   | -               | -              | = Nefiltrov 🛩 | ~       | ~          | ~        | ~           | ~                  | ~        |   |
|   | 31.03.2025          | MO     | Majetek - odpis     | 0,00          | 0,00                | 122 500,00      | 136 282,00     | zaúčtováno    |         |            |          |             |                    |          |   |
|   | 31.03.2025          | MO-ROZ | Majetek - odpis př  | 0,00          | -10 833,00          | -10 833,00      | -12 052,00     | zaúčtováno    |         |            |          |             |                    |          |   |
|   | 30.04.2025          | MO     | Majetek - odpis     | 0,00          | 0,00                | 122 500,00      | 136 282,00     | zaúčtováno    |         |            |          |             |                    |          |   |
|   | 30.04.2025          | MO-ROZ | Majetek - odpis př  | 0,00          | -10 833,00          | -10 833,00      | -12 052,00     | zaúčtováno    |         |            |          |             |                    |          | _ |
|   | 31.05.2025          | MO     | Majetek - odpis     | 0,00          | 0,00                | 122 500,00      | 136 282,00     | zaúčtováno    |         |            |          |             |                    |          |   |
|   | 31.05.2025          | MO-ROZ | Majetek - odpis př  | 0,00          | -10 833,00          | -10 833,00      | -12 052,00     | zaúčtováno    |         |            |          |             |                    |          |   |
|   | 16.06.2025          | MROZ   | Majetek - rozdělen  | 0,00          | 0,00                | 0,00            | 0,00           | bez přepočtu  |         |            |          |             |                    | Majete   |   |
|   | 30.06.2025          | MO     | Majetek - odpis     | 0,00          | 0,00                | 111 667,00      | 124 229,00     | pořízeno      |         |            |          |             |                    |          |   |
|   | 31.07.2025          | MO     | Majetek - odpis     | 0,00          | 0,00                | 111 667,00      | 124 229,00     | pořízeno      |         |            |          |             |                    |          |   |
|   | 31.08.2025          | MO     | Majetek - odpis     | 0,00          | 0,00                | 111 667,00      | 124 229,00     | pořízeno      |         |            |          |             |                    |          |   |
|   |                     |        |                     |               |                     |                 |                |               |         |            |          |             |                    | Þ        | - |

- U původního majetku se nezmění hodnoty původních pohybů (před datem rozdělení) ani jejich účetní zápisy. Pokud by tyto původní pohyby měly stav "pořízeno", převedou se na stav "zaúčtováno". Zároveň se k nim založí speciální pohyby se zápornou hodnotou (resp. počtem kusů) a speciálními kódy pohybů, tyto pohyby nebudou rozúčtované. U nového majetku se (před datem rozdělení) založí pohyby se stejnými speciálními kódy ale s kladnou částkou, také nebudou rozúčtované. Tyto pohyby mají význam pro výpočet odpisů po rozdělení (na obou kartách majetku). Jedná se o pohyby zadané v parametru aplikace MAJ\_Rozd\_DefPohyb. Standardně jde kódy pohybů (více viz kapitola Číselníky a parametry):
  - MZ-ROZ (Majetek zažazení před rozdělením majetku) pro zařazení
  - o MO-ROZ (Majetek odpis před rozdělením majetku) pro odpisy
  - o MT-ROZ (Majetek technické zhodnocení před rozdělením maj) pro TZ
  - Všechny výše uvedené pohyby musí mít v číselníku pohybů nastavenu vlastnost Příznak rozdělení majetku = "Pohyb před rozdělením majetku".
- Existující novější pohyby odpisů (s datem vyšším než je datum rozdělení) se smažou a znovu vygenerují.
- POZOR, pokud by k původnímu majetku existoval novější pohyb se stavem "zaúčtováno" nebo "bez přepočtu", rozdělení nepůjde udělat.

## Odkaz Rozdělení bez návrhu částek

Odkazem lze přejít na stránku, v které se provádí rozdělení bez návrhu. Položky se vyplňují stejně, jako při rozdělení s návrhem, viz výše. Po vyplnění se rovnou provede rozdělení stisknutím tlačítka **"Proveď rozdělení majetku"**, opět stejně, jako při rozdělení s návrhem.

## Původní způsob rozdělení

Majetek lze rozdělit stejným způsobem jako do verze 6.1, tedy se změnou hodnot původních pohybů a jejich účetních zápisů. Stačí, když se nezadá pohyb do položky **Pohyb pro rozdělení**. V tom případě se rozdělí všechny pohyby původního majetku (včetně účetních zápisů) ve stejném poměru, jako je poměr počtu kusů, resp. cen původního a nově zakládaného majetku.

• • • • • www.eso9.cz

Strana 13 (celkem 31)

# Převod na středisko

Odkaz slouží k převedení karty majetku na jiné středisko.

| « < 1/1 > » ~ N                                                                                                    | 1ajetek - převod na středisko           |  |  |  |  |  |
|----------------------------------------------------------------------------------------------------|-----------------------------------------|--|--|--|--|--|
| Inventární číslo                                                                                                    | MAJ0000009                              |  |  |  |  |  |
| Název                                                                                                    | čelní nakladač SPEED L903 smykem řízený |  |  |  |  |  |
| Středisko                                                                                                    | 1 Závod 1                               |  |  |  |  |  |
| Nové středisko                                                                                                    | 10                                      |  |  |  |  |  |
| Převod provést od účetního období                                                                                                    | 2025.06                                 |  |  |  |  |  |
| Založit poznámku typu                                                                                                    | PreStr ····                             |  |  |  |  |  |
| Přeúčtovat pořizovací cenu a oprávky                                                                                                    | Ano 🗸                                   |  |  |  |  |  |
|                                                                                                    |                                         |  |  |  |  |  |
|                                                                                                    | Proveď změnu střediska                  |  |  |  |  |  |
| Všechny pohyby, jejichž období je menší než zadané období převodu, budou převedeny do stavu "zaúčtováno".<br>Jinak by při případném přepočtu odpisů došlo k přepsání střediska i u těchto starších pohybů. |                                         |  |  |  |  |  |

- Je potřeba zadat nové středisko a období, od kterého se má změna provést. POZOR, zadané období nesmí být ještě uzavřené, stejně tak pohyb složky daného období nesmí být ve stavu "zaúčtováno".
- Při nastavení položky "Přeúčtovat pořizovací cenu a oprávky" na ANO se vygenerují účetní zápisy označené jako "ruční", které přeúčtují pořizovací cenu a oprávky na nové středisko. Je možné dále zadat typ poznámky pro převod na jiné středisko, která je uvedena v parametrech aplikace. Ke kartě bude automaticky založena poznámka tohoto typu, v které bude převod mezi středisky zaznamenán. Pokud typ není vyplněn, poznámka o převodu se nezakládá. Podrobný popis parametrů viz kapitola Číselníky a parametry.
- Tlačítkem "Proveď změnu střediska" se provede změna střediska na kartě majetku a na všech pohybech od zadaného období dále. Všechny pohyby, jejichž období je menší než zadané období převodu, budou převedeny do stavu "zaúčtováno". Tak je zajištěno, že při případném přepočtu odpočtů na nich zůstane původní středisko. Jinak by totiž při případném přepočtu odpisů došlo k přepsání střediska i u těchto starších pohybů.
- Pokud byla nastavena položka "Přeúčtovat pořizovací cenu a oprávky" na ANO, provede se přeúčtování pořizovací ceny a provedených oprávek. Pro přeúčtování pořizovací ceny vznikne jeden zápis se zápornou částkou na straně MD (s původním střediskem), na druhém zápise bude kladná částka opět na straně MD (s novým střediskem). Stejným způsobem vzniknou účetní zápisy pro přeúčtování oprávek, ale na straně DAL.

# Převod na osobní číslo

Odkaz slouží k převedení karty majetku na jiné osobní číslo.

**POZOR**, jedná se o osobní číslo z číselníku databáze PAM. Akci je možno provádět pouze v případě, že je modul ESO9 PAM nainstalován!

| « < 1/1 > » ~                                            | Majetek - převod na osobní číslo                   |                              |
|----------------------------------------------------------|----------------------------------------------------|------------------------------|
| Inventární číslo                                         | MAJ000009                                          |                              |
| Název                                                    | čelní nakladač SPEED L903 smykem řízený            |                              |
| Osobní číslo                                             | 0032                                               |                              |
| Nové osobní číslo                                        | 022                                                |                              |
| Založit poznámku typu                                    | PreOsC •••                                         |                              |
| Převod provést od účetního období                        | 2025.06 (není-li zadáno, provede se pro období dle | e aktuálního data uživatele) |
|                                                          |                                                    |                              |
| V případě že nová osoba je na jiném středisku, než původ | Iní osoba                                          | provést změnu střediska 🗸 🗸  |
| Parametry pro převod střediska                           | : Založit poznámku typu                            | PreStr                       |
|                                                          | Přeúčtovat pořizovací cenu a oprávky               | Ano 🗸                        |
|                                                          |                                                    |                              |
|                                                          | Proveď změnu osobního čísla                        |                              |

Je potřeba zadat nové osobní číslo a období, ve kterém se má změna provést. Je možné dále zadat typ
poznámky pro převod na jiné osobní číslo, která je uvedena v parametrech aplikace. Ke kartě bude
automaticky založena poznámka tohoto typu, v které bude převod mezi osobními čísly zaznamenán. Pokud
typ není vyplněn, poznámka o převodu se nezakládá. Podrobný popis parametrů viz kapitola Číselníky a
parametry.

• • • • www.eso9.cz

Strana 14 (celkem 31)

- Pokud je nová osoba na jiném středisku, je možno zároveň se změnou osobního čísla provést změnu střediska. POZOR, při změně střediska nesmí být zadané období ještě uzavřené, stejně tak pohyb složky daného období nesmí být ve stavu zaúčtováno. V tom případě je nutné nastavit položku "V případě že nová osoba je na jiném středisku, než původní osoba" na "provést změnu střediska". Je pak třeba zadat typ poznámky pro převod na jiné středisko, lze dále nastavit položku "Přeúčtovat pořizovací cenu a oprávky". Vysvětlení položek viz předchozí bod, *Převod na středisko*.
- Tlačítkem "Proveď změnu osobního čísla" se provede změna osobního čísla na kartě. Pokud se zároveň mění také středisko, tak všechny pohyby, jejichž období je menší než zadané období převodu, budou převedeny do stavu "zaúčtováno". Vysvětlení viz předchozí bod, *Převod na středisko*.

# Převod na umístění

Odkaz slouží k převedení karty majetku na jiné umístění.

| « < 1/1 > » ~         | Majetek - převod na umístění            |  |  |  |  |  |
|-----------------------|-----------------------------------------|--|--|--|--|--|
| Inventární číslo      | MAJ0000009                              |  |  |  |  |  |
| Název                 | čelní nakladač SPEED L903 smykem řízený |  |  |  |  |  |
| Umístění              | -                                       |  |  |  |  |  |
| Nové umístění         | U1                                      |  |  |  |  |  |
| Založit poznámku typu | PreUmi •••                              |  |  |  |  |  |
|                       |                                         |  |  |  |  |  |
|                       | Proveď změnu umístění                   |  |  |  |  |  |
|                       |                                         |  |  |  |  |  |

- Je potřeba zadat nové umístění. Je možné dále zadat typ poznámky pro převod na jiné umístění, která je uvedena v parametrech aplikace. Ke kartě bude automaticky založena poznámka tohoto typu, v které bude převod mezi umístěními zaznamenán. Pokud typ není vyplněn, poznámka o převodu se nezakládá. Podrobný popis parametrů viz kapitola Číselníky a parametry.
- Tlačítkem "Proveď změnu umístění" se provede změna umístění na kartě majetku.

## Zruš označené karty

Tlačítko provede zrušení označených karet majetku, příslušných poznámek k majetku a všech jeho pohybů včetně rozúčtování. **POZOR**, lze provést jen v případě, že všechna období, ve kterých je majetek zaúčtován, jsou otevřená.

# Protokol Zařazení

Odkazem se vytvoří a zobrazí sestava, která obsahuje základní údaje z karty majetku a informace z pohybu zařazení.

# Protokol Vyřazení

Odkazem se vytvoří a zobrazí sestava, která obsahuje základní údaje z karty majetku a informace z pohybu vyřazení. Pokud má majetek poznámku s kódem pro vyřazení majetku, tak se do tiskového formuláře protokolu o vyřazení do položky Důvod vyřazení vypíše text, který je uveden v poznámce v položce Poznámka-text. Podrobný popis viz kapitola **Poznámky**.

## **Protokol Likvidace**

Odkazem se vytvoří a zobrazí sestava, která obsahuje základní údaje z karty majetku a informace z pohybu vyřazení likvidací. Pokud má majetek poznámku s kódem pro likvidaci majetku, tak se do tiskového formuláře protokolu o likvidaci do položky Důvod likvidace vypíše text, který je uveden v poznámce v položce Poznámka-text. Podrobný popis viz výše kapitola **Poznámky**.

## Protokol Zápis o TZ

Odkazem se vytvoří a zobrazí sestava, která obsahuje základní údaje z karty majetku a informace z pohybů technického zhodnocení.

# Doklady majetku (3.2)

V činnosti se používá stejný formulář, jako odkaz Pohyby v Evidenci majetku, popis viz kapitola **Pohyby**. Pro zadávání filtrovacích podmínek je zde navíc druhá záložka "Vlastnosti majetku", která obsahuje základní položky z karty majetku.

. . .

• • • • • • • www.eso9.cz

# Generování odpisů (3.3)

Generovat odpisy majetku je možné:

- buď pro každou kartu jednotlivě v činnostech 3.1 Evidence majetku a 3.2 Doklady majetku (viz kapitola Pohyby)
- nebo pro všechny karty hromadně zde v činnosti 3.3. Generování odpisů. Lze generovat buď skutečné odpisy, nebo skutečné a k tomu i plánované odpisy.

**POZOR**, podle počtu karet majetku a zvoleného období, do kterého se mají generovat odpisy, může tato činnost trvat dlouhou dobu a výrazně zatížit databázový server. Doporučujeme proto provádět generování odpisů například v nočním JOBu pravidelně podle potřeb firmy (jedenkrát týdně, měsíčně apod.). Nastavení JOBu mohou provádět pracovníci ESO9 international a.s. nebo certifikovaní správci.

| ≪ < 1/1 > ≫ ~ Maj                                                               | jetek- generování odpisů |                        |                                         |                                                             |                                                              |                                           |                                 |
|---------------------------------------------------------------------------------|--------------------------|------------------------|-----------------------------------------|-------------------------------------------------------------|--------------------------------------------------------------|-------------------------------------------|---------------------------------|
| Typ dokladu                                                                     |                          | MAJ                    |                                         |                                                             |                                                              |                                           |                                 |
| Kód pohybu                                                                      |                          | мо                     |                                         |                                                             |                                                              |                                           |                                 |
| Do účetního období                                                              |                          | 2025.12                |                                         | zadejte období, do kter                                     | ého se budou vypočítávat od                                  | lpisy majetku                             |                                 |
| Plán odpisů do období                                                           |                          |                        |                                         | vyplňte pouze v případi                                     | é, že současně chcete provés                                 | t výpočet plánu o                         | dpisů                           |
| Filtr na středisko                                                              |                          |                        |                                         | vyplňte pouze v případ<br>pokud chcete např. prov           | é, pokud chcete provádět výp<br>rést výpočet pro všechna stř | počet pro konkrétr<br>ediska začínající 0 | ní středisko,<br>1. zadejte 01% |
| Pokračovat ve výpočtu                                                           |                          | Ne 🗸                   |                                         | v případě, že předchozí                                     | výpočet skončil chybou, um                                   | ožňuje pokračovár                         | ií ve výpočtu                   |
| Při přepočtu provádět rozúčtování                                               |                          | Ano 🗸                  |                                         | Proveď přepočet                                             | odpisů                                                       |                                           |                                 |
| Počet nezaúčtovaných dokladů majetku                                            |                          | 0                      |                                         | Proveď rozúčto                                              | vání                                                         |                                           |                                 |
| Upozornění                                                                      |                          | Výpočet o<br>V takovém | dpisů pro větší po<br>n případě doporuč | očet karet majetku může trva<br>Lujeme provádět výpočet nap | t poměrně dlouhou dobu !<br>říklad nočním JOBem              |                                           |                                 |
| Mimořádné odpisy majetku dle daňového balíčku 2021                              |                          | Provede p              | řepočet daňových                        | Proveď mimořádný<br>n odpisů majetků daňových sl            | přepočet<br>kupin D1_2020 a D2_2020 - '                      | včetně zaúčtovaný                         | ich pohybů !                    |
| Two plánovaných dokladů                                                         |                          | PLD                    |                                         |                                                             |                                                              |                                           |                                 |
| Vzor plánovaných dokladů                                                        |                          | VzorMai                | 2                                       | Vituořaní plánovaný                                         | th dokladů                                                   |                                           | kumulauzaă                      |
|                                                                                 |                          | v20111aji              |                                         | Plánované doklady maj                                       | etku                                                         |                                           | Kumukorane •                    |
| X < 1/1 > >>      Y     Informace o generování odpísů     Brabulka ② Detail Q Y |                          |                        |                                         |                                                             |                                                              |                                           | ⊞ Tabulka & Detail Q ▼ C ≡      |
| Kód uživatele Jméno uživatele                                                   | Info                     | období výpočtu         | Filtr na středisk                       | c Zahájení výpočtu                                          | Ukončení výpočtu                                             | Doba výpočtu                              |                                 |
| vprokupek Vladan Prokůpek                                                       | poslední přepočet byl řá | 2025.12                |                                         | 16.06.2025 12:07:05                                         | 16.06.2025 12:07:09                                          | 00:00:04.477                              |                                 |

- Do položky "Do účetního období" se zadává období, do kterého se mají vygenerovat odpisy. Odpisy se vygenerují od aktuálního období do zadaného období.
- Pokud je potřeba vypočítat plánované odpisy, je potřeba do položky "Plán odpisů do období" zadat období, do kterého se mají vygenerovat plánované odpisy. Plánované odpisy se vygenerují od období následujícího po období pro generování skutečných odpisů až do období zadaného pro plán odpisů. Takto vypočtené plánované odpisy nejsou vidět v pohybech majetku.
- Dále je možné zvolit "Filtr na středisko", v tom případě se bude provádět výpočet odpisů pouze pro ty karty majetku, které jsou na zadaném středisku.
- V položce "Pokračovat ve výpočtu" je možno zvolit, zda v případě, že dojde během přepočtu k chybě, se má pokračovat ve výpočtu. To znamená, že výpočet bude probíhat od té karty majetku, na které došlo k chybě. V tomto případě se parametry pro výpočet (období, filtr na středisko) použijí stejné jako při zahájení výpočtu.
  - POZOR, pokud dojde k chybě a uživatel změní období, dojde k chybě a není možné přepočet dokončit.
- V položce "Při přepočtu provádět rozúčtování" lze nastavit, zda se při generování vypočtou i účetní zápisy. Standardně je nastaveno, že se rozúčtování provádí (Ano). Při nastavení na hodnotu Ne budou generovány jen odpisy bez účetních zápisů. Toto může mít význam například v případě velkého množství karet majetku. Během generování odpisů nelze pořizovat jiné doklady, takže bez vytváření účetních zápisů je možné dobu generování zkrátit. Po vygenerování odpisů je nutno zajistit jejich rozúčtování. To je možné provést například stiskem tlačítka "Proveď rozúčtování".
- Po stisku tlačítka "Proveď přepočet odpisů" budou vygenerovány odpisy daňové i účetní až po zadané období. Kromě založení nových složek odpisů se také znovu přepočítají všechny již existující složky odpisů, které nemají stav "zaúčtováno" (tj. nejsou ještě uzavřeny).
- Z vygenerovaných plánovaných odpisů lze vytvořit plánované doklady. Je nutné zadat "Typ plánovaných dokladů" a zvolit, zda vytvářet účetní zápisy "kumulovaně nebo detailně". Tlačítkem "Vytvoření plánovaných dokladů" vznikne pro každé období jeden plánovaný doklad podle zadaného typu a vzoru a podle nastavení vlastnosti kumulovaně / detailně se budou ke každému dokladu vytvářet plánované účetní zápisy buď kumulovaně (podle účtů, středisek, zakázek), nebo samostatně pro každou kartu majetku. Na vzniklé doklady je možné přejít odkazem "Plánované doklady majetku".
- Pro provedení mimořádných daňových odpisů pro 1. a 2. odpisovou skupinu dle daňových balíčků 2021, 2023 a 2024 slouží tlačítko "Proveď mimořádný přepočet". Podrobněji popsáno v kapitole Speciální postupy -Mimořádné odpisy pro 1. a 2. odpisovou skupinu a pro bezemisní vozidla.

. . . . . . . . . .

• • • • • • • www.eso9.cz

Strana 16 (celkem 31)

. . . . .

# Hromadné převody majetku (3.4)

Hromadné převody majetku zahrnuje činnosti spojené s hromadnými převody označených karet majetku na jiné středisko, osobní číslo nebo umístění. Dále také umožňuje hromadné vyřazení označených karet majetku.

# Změna střediska (3.4.1)

Činnost slouží pro hromadnou změnu střediska označených karet majetku.

- Formulář se skládá ze dvou částí. Horní část je podobná jako v odkazu "Převod na středisko" na kartě majetku. Podrobný popis viz kapitola **Další důležité odkazy a tlačítka na kartě majetku Převod na středisko**.
- Ve spodní části je zobrazen seznam karet majetku. Změna střediska se provede pro ty karty, které zde budou označeny.

# Změna osobního čísla (3.4.2)

Činnost slouží pro hromadnou změnu osobního čísla na označených kartách majetku. Jedná se o osobní číslo z číselníku databáze PAM, takže je akci možno provádět pouze v případě, že je modul PAM nainstalován.

- Formulář se skládá ze dvou částí. Horní část je podobná jako v odkazu "Převod na osobní číslo" na kartě majetku. Podrobný popis viz kapitola Další důležité odkazy a tlačítka na kartě majetku - Převod na osobní číslo.
- Ve spodní části je zobrazen seznam karet majetku. Změna osobního čísla se provede pro ty karty, které zde budou označeny.

# Změna umístění (3.4.3)

Činnost slouží pro hromadnou změnu umístění majetku na označených kartách majetku.

- Formulář se skládá ze dvou částí. Horní část je podobná jako v odkazu "Převod na umístění" na kartě majetku. Podrobný popis viz kapitola Další důležité odkazy a tlačítka na kartě majetku - Převod na umístění.
- Ve spodní části je zobrazen seznam karet majetku. Změna osobního čísla se provede pro ty karty, které zde budou označeny.

# Hromadné vyřazení (3.4.4)

Činnost slouží pro hromadné vyřazení označených karet majetku.

- Formulář se skládá ze dvou částí. V horní části je potřeba zadat datum vyřazení majetku (standardně se nabízí poslední datum z měsíce podle aktuálního uživatelského data) a pohyb vyřazení, který je možné změnit (standardně se nabízí pohyb MV, je možné z číselníku vybrat jiný kód).
- Ve spodní části je zobrazen seznam karet majetku. Vyřazení se provede pro ty karty, které zde budou označeny. Vyřazení se provede tlačítkem "Vyřaď označené karty" v horní části.

# Výstupy z majetku (3.5)

Výstupy z majetku zahrnují tiskové sestavy z evidence majetku.

# Kontrola majetku a zůstatků účtů (3.5.1)

Sestava vypisuje podklady pro kontrolu pořizovacích cen, odpisů a zůstatkových cen majetku proti účetnictví. Vytváří se nad kartami majetku a doklady majetku.

Lze tisknout jako seznam majetků s celkovými součty, nebo jako seznam majetků s mezisoučty za účetní skupiny a s celkovými součty.

# Vyřazený majetek (3.5.2)

Sestava vypisuje informace o majetku, který byl vyřazen v zadaném rozsahu období. Vytváří se nad kartami majetku a doklady majetku.

Lze tisknout jako seznam majetků s celkovými součty, nebo jako seznam majetků s mezisoučty za účetní skupiny a s celkovými součty.

# Měsíční změny majetku (3.5.3)

Sestava vypisuje seznam karet majetku, na kterých v průběhu zadaného účetního období došlo ke změnám. Změnami rozumíme **zařazení**, **vyřazení**, **technické zhodnocení** a **snížení vstupní ceny**. Odpisy majetku nejsou zahrnuty.

Zároveň je možné tisknout i změny, které jsou řešeny pomocí **poznámek** (např. přerušení odpisů nebo změna střediska). U poznámek se netiskne částka pohybu. Lze tisknout jako seznam majetků s celkovými součty, nebo jako seznam majetků s mezisoučty za účetní skupiny a s celkovými součty.

# Kontrola zaúčtování majetku (3.5.4)

Sestava vypisuje seznam všech účetních zápisů, které v zadaném období vznikly v Majetku.

# Inventurní soupis roční (3.5.5)

Sestava vypisuje inventurní soupis majetku v zadaném rozsahu období.

Lze tisknout jako seznam majetků s celkovými součty, nebo jako seznam majetků s mezisoučty za účetní skupiny a s celkovými součty, a to buď s účetními hodnotami, nebo s daňovými hodnotami.

# Inventurní soupis s výběrem (3.5.6)

Sestava vypisuje inventurní soupis majetku ke konkrétnímu datu. Slouží zejména jako podklad pro provedení inventury majetku na jednotlivých střediscích.

Lze tisknouť jako seznam majetků s celkovými součty, nebo jako seznam majetků s mezisoučty za účetní skupiny a s celkovými součty.

# Přehled daňových odpisů (3.5.7)

Sestava vypisuje přehled provedených daňových odpisů dlouhodobého majetku k účetnímu období od začátku roku. Lze tisknout s mezisoučty buď za účet odpisů, nebo za odpisovou skupinu.

# Přehled daňových odpisů vyřazeného dlouhodobého majetku (3.5.8)

Sestava vypisuje přehled provedených daňových odpisů dlouhodobého majetku v zadaném rozmezí účetních období, který byl v tomto rozmezí období vyřazen.

Lze tisknout s mezisoučty buď za účet odpisů, nebo za odpisovou skupinu.

# Účetní odpisy dlouhodobého majetku (3.5.9)

Sestava vypisuje přehled provedených účetních odpisů dlouhodobého majetku k zadanému účetnímu období s mezisoučty za účet odpisů. Za dlouhodobý majetek se pro tuto sestavu považuje majetek, který má vyplněnu daňovou odpisovou skupinu.

## Výpis majetku, který pro zadané období nemá vypočten účetní odpis

Ve spodní části lze vypsat majetek, který v zadaném období nemá účetní odpis. Lze tisknout jako seznam majetků s celkovými součty, nebo jako seznam majetků s mezisoučty za účetní skupiny a s celkovými součty.

# Operativní evidence drobného dlouhodobého majetku (3.5.10)

Sestava vypisuje přehled evidovaného drobného dlouhodobého majetku k zadanému účetnímu období. Za drobný majetek se pro tuto sestavu považuje majetek, který nemá vyplněnu daňovou odpisovou skupinu. Lze tisknout jako seznam majetků s celkovými součty, nebo jako seznam majetků s mezisoučty za účetní skupiny a s celkovými součty.

# Deník – přehled účtování majetku (3.5.11)

Sestava vypisuje deník účetních zápisů, které v zadaném rozmezí účetních období vznikly v Majetku. Lze tisknout jako seznam majetků s celkovými součty a mezisoučty za účetní období, nebo jako seznam majetků s mezisoučty za účetní skupiny v rámci účetních období a s celkovými součty.

# Rozdíl mezi daňovými a účetními odpisy (3.5.12)

Sestava vypisuje rozdíly mezi daňovými a účetními odpisy majetku k účetnímu období od začátku roku s mezisoučty za daňovou odpisovou skupinu.

Vypisují se pouze karty majetku, u nichž je vyplněna daňová odpisová skupina. Pokud majetek nemá daňovou odpisovou skupinu vyplněnu, v této sestavě se nevypíše (ani jeho případné účetní hodnoty).

#### www.eso9.cz

Strana 18 (celkem 31)

# Rozdíl mezi daňovou a účetní zůst. cenou (3.5.13)

Sestava vypisuje rozdíly mezi daňovými a účetními zůstatkovými cenami majetku v zadaném účetním období s mezisoučty za daňovou odpisovou skupinu.

Vypisují se pouze karty majetku, u nichž je vyplněna daňová odpisová skupina. Pokud majetek nemá daňovou odpisovou skupinu vyplněnu, v této sestavě se nevypíše (ani jeho případné účetní hodnoty).

# Speciální postupy

# Přerušení daňových odpisů

Přerušení daňových odpisů je možné pouze na celé roky, děje se pomocí založení poznámek ke kartě majetku.

- Ručním zadáním poznámek s kódy uvedenými v parametrech aplikace MAJ\_Prerus\_Zac a MAJ\_Prerus\_Kon (standardně PrerOd a PrerDo) se zajistí přerušení odpisů v rozmezí zadaných v položkách Poznámka-datum. Ze zadaného datumu se pro přerušení uplatní pouze rok bez ohledu na den a měsíc. Bude-li např. poznámka s typem přerušení Od obsahovat datum roku 2013 a poznámka s typem přerušení Do obsahovat datum roku 2014, pak v těchto dvou letech dojde k přerušení odepisování. Pokud bude zadána pouze poznámka s typem přerušení Od, pak se přerušení uplatní od zadaného roku (jedná se tedy o předem neurčený konec přerušení odpisů), další odepisování nastane až po založení poznámky s typem přerušení Do.
- Pokud firma uplatňuje hospodářský (fiskální) rok, musí datumy v poznámkách odpovídat hospodářskému roku (fiskálním obdobím). Příklad:
  - o hospodářský rok 2015 odpovídá kalendářním účetním obdobím 2014.09 až 2015.08
  - datum v poznámkách musí obsahovat rok 2015 (např. 1.7.2015 v poznámce s typem přerušení Od a 1.12.2015 v poznámce s typem přerušení Do).
  - dojde k přerušení odepisování v hospodářském roku 2015 (ve fiskálních účetních obdobích 2015.01 až 2015.12, které odpovídají kalendářním účetním obdobím 2014.09 až 2015.08).
- POZOR, po zadání těchto poznámek je nutno přegenerovat odpisy. Odpisy, které se mají přegenerovat, musí být ve stavu Pořízeno a zároveň nesmí existovat novější odpisy ve stavu Zaúčtováno. Podrobný popis parametrů viz kapitola Číselníky a parametry.
- Po skončení přerušení odepisování musí daňové odpisy odpovídat daňovým odpisům z doby před přerušením, jakoby k přerušení nedošlo. Daňové odepisování se o dobu přerušení prodlouží.
- Jestliže je v době přerušení odepisování provedeno technické zhodnocení (TZ), pak lze nastavením parametru aplikace Maj\_ZpVypD\_PozunTZ určit, kdy se má použít hodnota TZ pro výpočet odpisů. Buď se bere k datu TZ (tedy hned po znovuzahájení odpisů), nebo se posune o dobu přerušení odepisování. V takovém případě bylo např. v roce 2013 přerušené odepisování a zároveň se provedlo TZ. Odpisy po konci přerušení (od roku 2014) se vypočtou s hodnotou před přerušením a TZ pro výpočet odpisů se posune do roku 2015.
- POZOR, přerušení odpisů je možné pouze v případě, že daňový odpis je definován pomocí procent nebo koeficientů. Jestliže je daňový odpis definován pomocí funkce, je nutné mít toto ošetřeno v příslušné funkci!
- Pokud je v kartě majetku uvedena odpisová skupina, která má nastavenu vlastnost "Účetní odpis je roven daňovému", pak přerušení odpisů nebude správně fungovat:
  - Jestliže se daňový odpis přebírá z účetního (např. při použití daňové odpisové skupiny XXXXX = jako účetní), tak k žádnému přerušení nedojde!
  - Jestliže se účetní odpis přebírá z daňového (např. při použití účetní odpisové skupiny XXXXX = jako daňový), nepůjde přerušení udělat. Nebude možné založit poznámku pro začátek přerušení odpisů. Došlo by totiž také k přerušení účetních odpisů, což není z hlediska zákona o účetnictví správně! Účetní odpisy přerušit nelze, bylo by to v rozporu se zásadou pravdivého a věrného zobrazení účetní jednotky.

 $\bullet \bullet \bullet \bullet \bullet \bullet \bullet$ 

•••••••••www.eso9.cz

V určitých případech je zakázáno přerušit daňové odpisování majetku, odepisují se bez přerušení. Jde o mimořádné odpisy (§30a zákona o daních z příjmů) a odpisy fotovoltaických elektráren (§30b zákona o daních z příjmů). V číselníku 9.2.4.0 Odpisové skupiny majetku je proto položka **"Přerušení odpisů zakázáno"** s možnostmi Ano a Ne. Standardně je nastavena na Ano u odpisových skupin D1\_2020, D2\_2020 a DRovnomFVE. Díky tomu nelze u majetků s těmito odpisovými skupinami založit poznámky pro přerušení odepisování. Podrobný popis číselníku viz kapitola **Číselníky a parametry**.

Strana 19 (celkem 31)

# 50% daňový odpis v roce vyřazení

Dle platné legislativy je možnost při vyřazení majetku, který ještě není odepsán, uplatnit daňový odpis ve výši jedné poloviny z vypočteného ročního odpisu (dále 50% odpis).

**POZOR**, 50% odpis se vypočte pouze v případě, že daňový odpis je definován pomocí procent nebo koeficientů. Jestliže je daňový odpis definován pomocí funkce, je nutné mít toto ošetřeno v příslušné funkci!

## Automatický výpočet 50% odpisu při vyřazení

Pro neodepsaný majetek, který byl vyřazen pohybem, jehož kód je uveden parametru aplikace **MAJ\_Vyr50Proc** (standardně kód pohybu **MV**), bude automaticky vypočten daňový odpis ve výši jedné poloviny z vypočteného ročního odpisu. Podrobný popis parametrů viz kapitola **Číselníky a parametry**.

- Po provedení vyřazení se automaticky provede přepočet odpisů tak, aby byl celkový roční odpis ve výši 50%.
   Přepočtou se pouze odpisy patřící do roku, v kterém je majetek vyřazen. Pokud má některý pohyb v daném roce stav zaúčtováno nebo bez přepočtu, provede se přepočet od období následujícího po tomto pohybu.
- Pokud se vyřazení provede v roce zařazení, je 50% odpis vypočítán v závislosti na nastavení parametru aplikace MAJ\_Vyr50Proc1Rok (podle nastavení parametru bude odpis nulový nebo ve výši 50%).

## Vyřazení s jiným pohybem

Při vyřazení neodepsaného majetku pohybem, jehož kód není uveden v parametru aplikace MAJ\_Vyr50Proc, se odpis v roce vyřazení vynuluje. Pokud by se měl uplatnit poloviční daňový odpis, je nutné postupovat takto:

- Na kartě majetku je třeba nastavit položku "50% odpis" na hodnotu Ano a přegenerovat odpisy.
- POZOR, v tomto případě se přepočítávají odpisy bez ohledu na to, do jakého roku patří, je tedy třeba nastavit
  poslednímu odpisu předcházejícího roku stav zaúčtováno nebo bez přepočtu! Pro pohyby s nižším datem než
  je poslední taková složka, se již přepočet neprovádí.
- Po přegenerování je třeba přepočteným odpisům nastavit stav zaúčtováno.
- Následně je možné majetek vyřadit pomocí pohybu vyřazení.

# 50% daňový odpis bez vyřazení

Dle platné legislativy se může provádět 50% odpis, i když se majetek nevyřazuje. Děje se tak např. při přeměně společnosti, fúzi apod. (viz § 26 odst. 7 písm. a) bod 3 Zákona o daních z příjmů). Řeší se pomocí poznámky ke kartě majetku.

- Ručním zadáním poznámky s kódem uvedeným v parametru aplikace MAJ\_Pozn\_D50 (standardně OdpD50) se zajistí výpočet 50% daňového odpisu roce podle položky Poznámka-datum. Ze zadaného datumu se pro výpočet 50% odpisu uplatní pouze rok bez ohledu na den a měsíc. Bude-li např. poznámka obsahovat datum roku 2025, pak v tomto roce dojde k výpočtu 50% odpisu.
- Pokud firma uplatňuje hospodářský (fiskální) rok, musí datum v poznámce odpovídat hospodářskému roku (fiskálnímu období). Příklad:
  - o hospodářský rok 2025 odpovídá kalendářním účetním obdobím 2024.09 až 2025.08
  - o datum v poznámce musí obsahovat rok 2025 (např. 1.7.2025).
- POZOR, po zadání poznámky je nutné přegenerovat odpisy. Odpisy, které se mají přegenerovat, musí být ve stavu Pořízeno a zároveň nesmí existovat novější odpisy ve stavu Zaúčtováno. Podrobný popis parametrů viz kapitola Číselníky a parametry.

# Dotace na pořízení majetku

Schválenou dotaci lze na kartu majetku promítnout pohybem Technické zhodnocení.

- Pro Technické zhodnocení se musí vybrat kód pohybu s typem pohybu "Přeceňovací" (standardně jde o kód MZSNC). Podrobný popis pohybů viz kapitola *Pohyby*. Tento pohyb musí mít nastavenu kontaci pro účetní skupinu majetku, kterého se to týká. Podrobný popis účetních skupin viz kapitola Číselníky a parametry. Do položky "částka pohybu" se zadá částka dotace (kladná), tlačítkem "Technické zhodnocení" se o tuto částku sníží pořizovací cena. POZOR, je nutné pak přegenerovat odpisy. Odpisy, které se mají přegenerovat, musí mít nastaven stav Pořízeno.
- **POZOR**, pro správnou funkčnost je třeba mít účetní předpisy účetního typu pro majetek upraveny podle ESO9 Start. Účtuje se na stejné účty (a stejnou stranu) jako pohyb zařazení, ale se zápornou hodnotou.

# Účetně a daňově neodepisovaný majetek – pozemky a umělecká díla

Některé majetky (např. pozemky a umělecká díla) se neodepisují účetně ani daňově. Takový majetek musí mít nastavenu v daňovém odpisu takovou odpisovou skupinu, u níž je nastaveno, že se neodepisuje. Standardně se jedná o účetní skupinu **D0**. Vlastnost Účetní odpis musí být nastavena, že je rovna daňovému. V takovém případě se nebudou generovat daňové ani účetní odpisy.

• Aby ale při vyřazení nedošlo v rozúčtování k odpisu zůstatkové ceny, je nutné mít v parametru aplikace

**MAJ\_UcSkupPozemky** zadánu účetní skupinu uvedenou na kartě majetku. Podrobný popis parametrů viz kapitola *Číselníky a parametry*.

# Daňově neodepisovaný majetek – dary

Některé majetky (např. dary) se nemůžou daňově odepisovat, i když mají vyšší hodnotu. Takový majetek musí mít vyplněnou daňovou odpisovou skupinu, jinak by byl považován za drobný dlouhodobý majetek. V daňovém odpisu musí mít nastavenu takovou odpisovou skupinu, u níž je nastaveno, že se neodepisuje. Standardně se jedná o účetní skupinu **D0**. Vlastnost Účetní odpis nesmí být nastavena, že je rovna daňovému, musí být nastavena jiná vlastnost. V takovém případě se nebudou generovat daňové odpisy, účetní odpisy se generovat budou.

# Odepisování fotovoltaických elektráren

Daňové odepisování a technické zhodnocení fotovoltaických elektráren (dále jen FVE) se řídilo dle § 30b odstavce 3 Zákona o daních z příjmů:

- Technologická část fotovoltaické elektrárny (dále jen FVE), do které spadají zejména panely, střídače, rozvaděče, napájení a baterie, se musí daňově odepisovat časovat – rovnoměrně, měsíčně po dobu 240 měsíců.
- Odepisování začíná v měsíci, který následuje po datu zařazení, a nesmí se přerušit.
- Pokud do konce odepisování zbývá míň jak 120 měsíců a dojde k TZ, je nutné odepisování prodloužit. Jestliže bude TZ provedeno víc jak 120 měsíců před koncem odepisování, neprodlouží se doba odepisování. Pokud bude TZ provedeno 120 měsíců a míň před koncem odepisováním, prodlouží se odepisování na 120 měsíců od TZ.
- V číselníku 9.2.4.0 Odpisové skupiny majetku pro tyto účely existuje daňová odpisová skupina DRovnomFVE (Daňový odpis FVE (240 měsíců)). U skupiny je nastaven rovnoměrný způsob odepisování, měsíční způsob výpočtu a zákaz přerušení odpisování. Podrobný popis číselníku viz kapitola Číselníky a parametry.

§ 30b byl od 1.8.2025 zrušen. Pokud již bylo u FVE zahájeno časové odepisování dle tohoto paragrafu (rovnoměrně, měsíčně po dobu 240 měsíců), lze takto odepisovat i nadále. Viz kapitola 4 Přechodná ustanovení ve sdělení Finanční správy:

HTTPS://FINANCNISPRAVA.GOV.CZ/ASSETS/CS/PRILOHY/D-SEZNAM-DANI/44604-25\_SDELENI\_KE\_ZMENE\_ODPISOVANI\_FVE\_V\_NAVAZNOSTI\_NA\_ZRU.PDF

# Daňové odpisy u vybraných osobních vozidel od 1. 1. 2024

U vybraných osobních vozidel kategorie M1, jejichž cena základu je vyšší než 2 000 000,- Kč, lze (v souvislosti s "Konsolidačním balíčkem") daňově odepisovat **z maximální částky 2 000 000,- Kč**. Je třeba řešit ručně:

- Vozidlo se zařadí v celé částce, protože účetně se bude odepisovat z celé částky.
- Na pohybu zařazení je pak nutné ručně změnit částku v položce "Daňová hodnota" na 2 000 000.
- Následně je možné vygenerovat odpisy, daňové odpisy se spočtou ze zadané částky.

# Mimořádné odpisy pro 1. a 2. odpisovou skupinu a pro bezemisní vozidla

Pro majetek pořízený **od 1. 1. 2020 do 31. 12. 2023** lze využít mimořádné daňové odpisy. Týká se 1. a 2. odpisové skupiny. Odepisování začíná v měsíci, který následuje po datu zařazení. U 1. odpisové skupiny se provádí odepisování po dobu 12 měsíců. U 2. odpisové skupiny se provádí odepisování po dobu 24 měsíců, v prvních 12 měsících se odepisuje 60%, v dalších 12 měsících zbývajících 40% vstupní ceny. V obou případech se odepisuje bez přerušení. U bezemisních vozidel pořízených od 1. 1. 2024 do 31. 12. 2028 lze nadále (se stejnými podmínkami a pravidly, jako dříve pro celou 2. odpis. skupinu) používat mimořádné odpisy.

V číselníku 9.2.4.0 Odpisové skupiny majetku pro tyto účely existují daňové odpisové skupiny **D1\_2020** (1. odpisová skupina - mimořádný odpis 2020 na 12 měsíců) a **D2\_2020** (2. odpisová skupina - mimořádný odpis 2020 na 24 měsíců). Odpisová skupina D1\_2020 má nastavenou platnost od 1.1.2020 do 31.12.2023, odpisová skupina D2\_2020 má nastavenou platnost od 1.1.2020 do 31.12.2028. Obě skupiny mají nastaven měsíční způsob výpočtu a zákaz přerušení odepisování. Podrobný popis číselníku viz kapitola *Číselníky a parametry*.

Pro výpočet mimořádných odpisů je třeba nejprve ručně změnit daňovou odpisovou skupinu na kartě majetku. Poté lze daňové odpisy přepočítat, buď pro každou kartu zvlášť, nebo hromadně:

- Pro jednotlivý přepočet odpisů v odkazu "Pohyby" je nutné nastavit u pohybů odpisů stav na "pořízeno". Poté je možné spustit přepočet tlačítkem "Generování odpisů".
- Pro hromadný přepočet je v činnosti 3.3 Generování odpisů k dispozici tlačítko "Proveď mimořádný přepočet".
   Pomocí něj se u všech karet majetku s daňovou odpisovou skupinou D1\_2020 nebo D2\_2020 provede přepočet, i když nejsou odpisy ve stavu "pořízeno". Odpisy se přepočtou i v případě, když budou ve stavu "zaúčtováno" nebo "bez přepočtu". Zároveň se nekontroluje, zda je uzavřené účetní období. Toto se týká jen

daňových odpisů. Účetní odpisy se přepočítají pouze od období následujícího po posledním pohybu, který má stav zaúčtováno nebo bez přepočtu. Pokud by odpisová skupina majetku D1\_2020 nebo D2\_2020 byla zadána na majetku s datem pořízení před rokem 2020, pak se pro ni přepočet neprovede.

**POZOR**, dle § 30a odstavce 3 Zákona o daních z příjmů TZ mimořádně odpisovaného majetku nezvyšuje jeho vstupní cenu. Pro TZ je v tomto případě nutné pořídit novou kartu majetku, která se odpisuje samostatně jako hmotný majetek.

# Hranice pro technické zhodnocení majetku

Pokud je založeno TZ majetku s kódem pohybu zadaným v parametru aplikace **MAJ\_KodPohybuTZdo40** (standardně kód pohybu **MTdo40**), pak se toto TZ nezahrnuje do zvýšené vstupní ceny.

- Provede se pouze jeho zaúčtování na základě definovaných účetních předpisů. Hodnota zvýšené vstupní ceny majetku se nezmění.
- Pokud součet pořizovaného TZ a dřívějších TZ s kódem pohybu zadaným v parametru aplikace MAJ\_KodPohybuTZdo40 překročí částku zadanou v parametru aplikace MAJ\_HodnotaTZdo40 (pokud je zde uvedena nenulová hodnota), pak se automaticky založí pohyb TZ s kódem pohybu MT a s částkou rovnou tomuto součtu.
- Současně se provede odúčtování dřívějších TZ s kódem uvedeným v parametru aplikace MAJ\_KodPohybuTZdo40. POZOR, toto automatické založení pohybu MT a odúčtování dřívějších TZ při překročení zadané hranice je funkční jen v případě, že hodnota zvýšení je zadána v horní části před stiskem tlačítka "Technické zhodnocení". Pokud se založí nulové TZ (bez hodnoty zadané v horní části) a hodnota TZ se zadá přímo ve složce, pak se automatické založení nového pohybu ani přeúčtování neprovádí.
- Podrobný popis parametrů viz kapitola Číselníky a parametry.

## Zvýšení hranice pro technické zhodnocení majetku dle daňového balíčku 2021

Došlo ke zvýšení hranice **ze 40 tisíc na částku 80 tisíc Kč**. Hranici lze zpětně použít i na TZ provedené **od 1. 1. 2020**. Původní řešení pro práci s hranicí 40 tisíc zůstalo nadále funkční, je třeba použít při TZ kód pohybu MTdo40. Pro práci s hranicí 80 tisíc je nutné použít při TZ nový kód pohybu, který je zadaný v parametru aplikace **MAJ KodPohybuTZdo80** (standardně kód pohybu **MTdo80**). Funkčnost je podobná, jako při pohybu MTdo40:

- Při založení TZ s kódem pohybu MTdo80 se nezmění hodnota zvýšené vstupní ceny majetku.
- Při zakládání TZ se kontroluje součet pořizovaného TZ s kódem MTdo80 a dřívějších TZ s kódy MTdo80 a MTdo40. Pokud by součet překročil částku zadanou v parametru aplikace MAJ\_HodnotaTZdo80, pak se automaticky založí standardní pohyb TZ s kódem pohybu MT a s částkou rovnou tomuto součtu. Zároveň se provede odúčtování těchto dřívějších TZ.
- POZOR, pokud byly v roce 2020 provedeny TZ s kódem MTdo40 a jejich součet už překročil částku zadanou v parametru aplikace MAJ\_HodnotaTZdo40. V tom případě se již založilo standardní TZ s kódem pohybu MT a proběhlo odúčtování dřívějších TZ. Pro použití hranice 80 tisíc Kč je nutné všechny pohyby smazat. Pak je teprve možné založit všechna TZ znovu, ale s kódem pohybu MTdo80.

# Zrušení daňového odpisování nehmotného majetku dle daňového balíčku 2021

Byla **zrušena kategorie nehmotného majetku**. Daňovým nákladem jsou odpisy uplatněné v účetnictví. Lze použít zpětně na nehmotný majetek pořízený **od 1. 1. 2020**.

- Je třeba použít daňovou odpisovou skupinu, která má v číselníku 9.2.4.0 Odpisové skupiny majetku nastaveno, že je rovna účetnímu. Standardně se jedná o skupinu XXXXXX (jako účetní). Podrobný popis číselníku viz kapitola Číselníky a parametry.
- Pro použití je třeba nejprve ručně změnit daňovou odpisovou skupinu na kartě majetku. Poté lze daňové odpisy přepočítat. Pro přepočet odpisů je nutné nastavit u pohybů stav na "pořízeno".

# Účtování podle IAS

Do verze 4.8 bylo nutné pro účtování dle IAS založit další sklad a vytvořit kopie karet majetku na tento sklad. Pokud by bylo třeba nadále používat stávající řešení, je nutné si nahrát stránku **Majetek.htm** ze složky majetek ve start webu ESO9 Start (verze 4.7) do aplikačního webu do složky majetek. Ve verzích 4.8 a 4.9 byly provedeny změny, aby nebylo nutno pro rozdílné účtování podle IAS pořizovat duplicitní karty majetku.

Pro nastavení účtování podle IAS slouží parametr aplikace **Uctovani\_IAS**. Podrobný popis parametru viz kapitola **Číselníky a parametry**. Po nastavení parametru:

- Na kartě majetku se zobrazí položka "IAS odpis" jako odkaz do číselníku odpisových skupin pro IAS. Položka se zobrazí také v odkazu "Založení majetku" (ze složky FPU v činnosti 2.1.3.1 Faktury přijaté účetní nebo ze složky PDV v činnosti 1.2.2.2 Pokladní výdeje).
- V odkazu "Pohyby" (identicky také v činnosti 3.2 Doklady majetku) se zobrazí ve spodní části položka "Účetní hodnota IAS".

- V číselnících 9.2.3 Účetní skupiny a 9.4.5 Kódy pohybů složek se zobrazí položky "Účet MD IAS" a "Účet DAL IAS".
- V číselníku 9.2.4.0 Odpisové skupiny majetku lze v položce "**Typ odpisu**" vybrat IAS odpis.
- **POZOR**, pro správnou funkčnost je třeba mít účetní předpisy účetního typu pro majetek upraveny podle ESO9 Start.

Pro nastavení období, od kdy se provádí účtování podle IAS, slouží parametr aplikace **IAS\_ObdobiPS**. Podrobný popis parametru viz kapitola **Číselníky a parametry**.

- Při zařazení nové karty v tomto nebo novějším období se částkou pohybu naplní jak účetní a daňové hodnoty, tak i účetní hodnota IAS.
- Pohyby (odpisy, TZ, vyřazení) pak budou mít vypočtenu i účetní hodnotu IAS.

#### POZOR:

Při přechodu na účtování dle IAS je třeba přecenit (pomocí TZ) existující karty, protože mají uvedenu pouze účetní a daňovou hodnotu. Kód pohybu pro přecenění (TZ) se zadává do parametru aplikace MAJ\_KodPohybuPSIAS (standardně kód pohybu **MPIAS**). Podrobný popis parametru viz kapitola **Číselníky a parametry**.

- Pokud se např. od roku 2015 přechází na účtování IAS, je třeba provést TZ s uvedeným kódem pohybu k období 2015.01.
- Částka pohybu TZ se nastaví do účetní hodnoty IAS, účetní a daňové hodnoty tohoto pohybu budou 0.
- Zároveň budou mít účetní zápisy o TZ nastaveno období 2015.00, aby částka TZ byla PS pro hodnotu IAS.
- Další pohyby (odpisy, TZ, vyřazení) budou mít vypočtenu účetní hodnotu IAS dle hodnoty TZ.

# Fúze, rozdělení, zánik společnosti

Při fúzi společností, rozdělení nebo zániku společnosti je nutné majetek zařadit vložením, resp. vyřadit vložením.

Zařazení majetku vložením je určeno např. pro:

- Fúze společností jde o zařazení majetku do nově vzniklé společnosti. Majetek byl evidován v zaniklé společnosti (zaniklých společností).
- Rozdělení společnosti jde o zařazení majetku do nově vzniklých nebo již existujících společností. Majetek byl evidován v rozdělené společnosti.
- Postup lze použít také pro vložení vlastního staršího majetku jde o zařazení majetku, který byl evidovaný v původním informačním systému.

Vyřazení majetku vložením je určeno např. pro:

- Zánik společnosti jde o vyřazení majetku ze zanikající společnosti. Tento majetek se pak následně vkládá do jiné společnosti (např. při fúzi).
- Rozdělení společnosti jde o vyřazení celého majetku (při rozštěpení) nebo jeho části (při odštěpení) z rozdělované společnosti. Tento majetek se následně vkládá do nově vzniklých nebo již existujících společností.

Níže následuje podrobnější popis pro řazení a vyřazení majetku vložením.

# Zařazení majetku vložením

Po zařazení vložením se musí pokračovat v daňovém odepisování na základě starších daňových hodnot (v zaniklé nebo rozdělované společnosti, resp. v původním informačním systému).

- Pro zařazení vložením se používá pohyb, jehož kód je uveden parametru aplikace MAJ\_KodPohybuMZV (standardně kód pohybu MZV). Podrobný popis parametrů viz kapitola Číselníky a parametry. Při tom se na kartu majetku automaticky nastaví datum vložení (např. fúze) do položky "Účtovat od data". O starších pohybech (před tímto datem) se díky tomu nebude účtovat (nebudou mít účetní zápisy). Neovlivní tedy hlavní knihu.
- Kromě samotného zařazení vložením (k datu fúze apod.) je nutné také zaevidovat původní zařazení majetku, odpisy a TZ. Tyto ale nebudou mít účetní zápisy díky datumu "Účtovat od data", které se naplní při zařazení vložením.
- POZOR, pro správnou funkčnost je třeba mít účetní předpisy účetního typu pro majetek upraveny podle ESO9 Start. Pracuje se s položkou Účtovat od data (dtKalkulace).

••••••www.eso9.cz

#### Následuje podrobnější popis jednotlivých kroků při fúzi. Příklad:

Zaniklá společnost pořídila majetek v lednu roku 2023 a poté prováděla odpisy a TZ. K 1.2.2025 došlo k fúzi, majetek je tedy třeba vložit do nové společnosti a je nutné pokračovat v daňových odpisech.

Je třeba udělat tyto kroky:

Strana 23 (celkem 31)

. . . . . .

## Ručně pořídit kartu majetku

Je třeba v činnosti 3.1 Evidence majetku ručně pořídit kartu majetku a nastavit jí správně vlastnosti. Podrobnější popis viz kapitola *Ruční pořízení majetku*.

POZOR, položky "Daňová zbytková hodnota" a "Účetní zbytková hodnota" se nevyplňují!

## V odkazu "Pohyby" založit a upravit pohyby

Poté se musí v činnosti 3.1 Evidence majetku v odkazu "Pohyby" založit pohyby pro zařazení při fúzi, původní zařazení, odpisy a případné TZ. Podrobnější vysvětlení jednotlivých pohybů viz kapitola **Pohyby**. Následuje stručný popis doporučeného postupu.

### Zařazení majetku vložením

Jako první je třeba pořídit vložení majetku k datu fúze (1.2.2025). Postup je následující:

- zadá se období fúze (2025.02) do položky "do období", případně datum fúze (1.2.2025) do položky "nebo k datu". Pokud se zadá období, založí se pohyb zařazení vložením (MZV) k prvnímu dni tohoto období.
- do položky "Pohyb Z" se nastaví pohyb MZV (dle parametru aplikace MAJ\_KodPohybuMZV, viz výše)
- stisknutím tlačítka "Zařazení" se založí pohyb MZV (Majetek zařazení vložením), zároveň se na kartě majetku automaticky nastaví do položky "Účtovat od data" datum 1.2.2025. Všechny starší pohyby (ze zaniklé společnosti), které se pořídí, se nebudou účtovat.
- POZOR, na vzniklém pohybu MZV se žádné hodnoty nevyplňují. Pokud má majetek jinou hodnotu než v původní společnosti (např. z důvodu inflace), je třeba matek přecenit. Ve stejném období (tedy 2025.02) je třeba založit pohyb přecenění pomocí tlačítka Technické zhodnocení. Popis viz výše kapitola Technické zhodnocení.

### Původní zařazení majetku

Dále je třeba pořídit původní zařazení majetku ze zaniklé společnosti, ke kterému došlo v lednu roku 2014. Postup je následující:

- zadá se období původního zařazení (2023.01) do položky "do období", případně skutečné datum (např. 3.1.2023) do položky "nebo k datu"
- pořizovací cena se zadá do položky "částka pohybu"
- do položky "Pohyb Z" se nastaví pohyb MZ
- stisknutím tlačítka "Zařazení" se založí pohyb MZ (Majetek zařazení)

### Původní odpisy

Následně je možné pořídit původní odpisy ze zaniklé společnosti. Buď lze odpisy nechat vypočítat, nebo postupně založit ruční odpisy.

- Výpočet odpisů:
  - o zadá se období, do nějž se mají původní odpisy spočítat (2025.01) do položky "do období"
  - o rozklikávací položka vedle položky "Pohyb O" se nastaví na hodnotu "provést výpočet odpisů"
  - stisknutím tlačítka "Generování odpisů" se vygenerují pohyby MO (Majetek odpis). Založí se od období 2014.12 do období 2020.01. Tyto odpisy mají stav "pořízeno", lze je proto přepočítávat. Např. při případném pořízení TZ se odpisy automaticky přepočítají.
  - Ruční odpisy je třeba založit postupně, doporučeno je založit pro každý rok jeden:
    - zadá se odpovídající období RRRR.12 (např. 2023.12, u dalšího odpisu pak 2024.12 atd.) do položky "do období"
    - o hodnota ročního daňového dopisu se zadá do položky "částka pohybu"
    - o rozklikávací položka vedle položky "Pohyb O" se nastaví na hodnotu "založit ruční odpis-bez přepočtu
    - stisknutím tlačítka "Generování odpisů" se založí jeden pohyb MO (Majetek odpis) pro zadané období. Tento odpis má stav "bez přepočtu", takže jej nelze přepočítat. V případě potřeby je nutné jej ručně upravit.

POZNÁMKA: V roce zařazení lze uplatnit 50% daňový odpis, popis viz níže.

#### Původní technické zhodnocení

Je třeba také pořídit případné TZ ze zaniklé společnosti. Pokud bylo v jednom roce víc TZ, lze je pořídit jedním pohybem (jako ruční odpisy, viz výše), nebo každé TZ zvlášť. Postup je následující:

- zadá se období, kdy bylo TZ provedeno (např. 2024.08), do položky "do období", případně skutečné datum provedeného TZ (např. 10.8.2024) do položky "nebo k datu"
- hodnota TZ se zadá do položky "částka pohybu"
- do položky "Pohyb T" se nastaví pohyb MT
- stisknutím tlačítka "Technické zhodnocení" se založí pohyb MT (Majetek technické zhodnocení)

**Po provedení všech kroků** vypadají pohyby např. takto (u vybraného TZ ve 2024.08 nejsou ve spodní části účetní zápisy):

| Rozúčtování dokladu           Název pohybu           ~           Majetek - odpis | Rozúčtování<br>Celkový počet                        | složky Historie s                                                                        | složky Dokumenty                                                                                                    | r v koši (0)                                                                                                    |                                                                                                    |                                                                                                    |                                                                                                    |                                                                                                    |                                                                                                    |                                                                                                    |                                                                                                    |                                                                                                    |  |  |  |
|----------------------------------------------------------------------------------|-----------------------------------------------------|------------------------------------------------------------------------------------------|----------------------------------------------------------------------------------------------------|----------------------------------------------------------------------------------------------------|----------------------------------------------------------------------------------------------------|----------------------------------------------------------------------------------------------------|----------------------------------------------------------------------------------------------------|----------------------------------------------------------------------------------------------------|----------------------------------------------------------------------------------------------------|----------------------------------------------------------------------------------------------------|----------------------------------------------------------------------------------------------------|----------------------------------------------------------------------------------------------------|--|--|--|
| Název pohybu                                                                     | Celkový počet                                       | lednotková cena                                                                          |                                                                                                    |                                                                                                    | Rozúčtování dokladu Rozúčtování složky Bistorie složky Dokumenty v koši (0)                                                                                                    |                                                                                                    |                                                                                                    |                                                                                                    |                                                                                                    |                                                                                                    |                                                                                                    |                                                                                                    |  |  |  |
| ~ Majetek - odpis                                                                |                                                     | Jeunotkova cena                                                                          | Účetní hodnota                                                                                                    | Daňová hodnota                                                                                                    | Stav                                                                                                    | Zakázka                                                                                                    | Projekt MD                                                                                                    | Zo                                                                                                    | iroj MD                                                                                                    | Projekt DAL                                                                                                    | Zdroj DAL                                                                                                    | Pozná 🔺                                                                                                    |  |  |  |
| Maietek - odnis                                                                  | -                                                   | -                                                                                        | -                                                                                                    | -                                                                                                    | = Nefiltrov 🗸                                                                                                    | ~                                                                                                    | ~                                                                                                    | ~                                                                                                    |                                                                                                    | ~                                                                                                    | ~                                                                                                    | ~                                                                                                    |  |  |  |
| . ajecen oupis                                                                   | 0,00                                                | 0,00                                                                                     | 85 319,00                                                                                                    | 157 675,00                                                                                                    | pořízeno                                                                                                    |                                                                                                    |                                                                                                    |                                                                                                    |                                                                                                    |                                                                                                    |                                                                                                    |                                                                                                    |  |  |  |
| Majetek - odpis                                                                  | 0,00                                                | 0,00                                                                                     | 85 319,00                                                                                                    | 157 675,00                                                                                                    | pořízeno                                                                                                    |                                                                                                    |                                                                                                    |                                                                                                    |                                                                                                    |                                                                                                    |                                                                                                    |                                                                                                    |  |  |  |
| Majetek - technick                                                               | 0,00                                                | 1 146 850,00                                                                             | 1 146 850,00                                                                                                    | 1 146 850,00                                                                                                    | pořízeno                                                                                                    |                                                                                                    |                                                                                                    |                                                                                                    |                                                                                                    |                                                                                                    | 1                                                                                                    | naklac                                                                                                    |  |  |  |
| Majetek - odpis                                                                  | 0,00                                                | 0,00                                                                                     | 104 433,00                                                                                                    | 157 675,00                                                                                                    | pořízeno                                                                                                    |                                                                                                    |                                                                                                    |                                                                                                    |                                                                                                    |                                                                                                    |                                                                                                    |                                                                                                    |  |  |  |
| Majetek - odpis                                                                  | 0,00                                                | 0,00                                                                                     | 104 433,00                                                                                                    | 157 675,00                                                                                                    | pořízeno                                                                                                    |                                                                                                    |                                                                                                    |                                                                                                    |                                                                                                    |                                                                                                    |                                                                                                    |                                                                                                    |  |  |  |
| Majetek - odpis                                                                  | 0,00                                                | 0,00                                                                                     | 104 433,00                                                                                                    | 157 675,00                                                                                                    | pořízeno                                                                                                    |                                                                                                    |                                                                                                    |                                                                                                    |                                                                                                    |                                                                                                    |                                                                                                    |                                                                                                    |  |  |  |
| Majetek - odpis                                                                  | 0,00                                                | 0,00                                                                                     | 104 433,00                                                                                                    | 157 675,00                                                                                                    | pořízeno                                                                                                    |                                                                                                    |                                                                                                    |                                                                                                    |                                                                                                    |                                                                                                    |                                                                                                    |                                                                                                    |  |  |  |
| Majetek - odpis                                                                  | 0,00                                                | 0,00                                                                                     | 104 433,00                                                                                                    | 157 672,00                                                                                                    | pořízeno                                                                                                    |                                                                                                    |                                                                                                    |                                                                                                    |                                                                                                    |                                                                                                    |                                                                                                    |                                                                                                    |  |  |  |
| Majetek - odpis                                                                  | 0,00                                                | 0,00                                                                                     | 104 433,00                                                                                                    | 118 257,00                                                                                                    | pořízeno                                                                                                    |                                                                                                    |                                                                                                    |                                                                                                    |                                                                                                    |                                                                                                    |                                                                                                    |                                                                                                    |  |  |  |
| Majetek - zařazení                                                               | 1,00                                                | 0,00                                                                                     | 0,00                                                                                                    | 0,00                                                                                                    | pořízeno                                                                                                    |                                                                                                    |                                                                                                    |                                                                                                    |                                                                                                    |                                                                                                    | 1                                                                                                    | naklac                                                                                                    |  |  |  |
|                                                                                  |                                                     |                                                                                          |                                                                                                    |                                                                                                    |                                                                                                    |                                                                                                    |                                                                                                    |                                                                                                    |                                                                                                    |                                                                                                    |                                                                                                    |                                                                                                    |  |  |  |
| 🗰 Tabulka 🕼 Detail Q 🕇 🖉                                                         |                                                     |                                                                                          |                                                                                                    |                                                                                                    |                                                                                                    |                                                                                                    |                                                                                                    |                                                                                                    |                                                                                                    |                                                                                                    |                                                                                                    | c≡                                                                                                    |  |  |  |
|                                                                                  |                                                     |                                                                                          |                                                                                                    |                                                                                                    |                                                                                                    |                                                                                                    |                                                                                                    |                                                                                                    |                                                                                                    |                                                                                                    |                                                                                                    |                                                                                                    |  |  |  |
| Název účtu                                                                       | Účtovár                                             | o v Obrat MD C                                                                           | ZK Obrat Dal CZ                                                                                                    | K Středisko I                                                                                                    | Vázev střediska                                                                                                    | Měna                                                                                                    | Zakázka                                                                                                    | Číslo předp                                                                                                    | Projekt                                                                                                    | Název projektu                                                                                                    | Zdroj                                                                                                    | Název a                                                                                                    |  |  |  |
|                                                                                  |                                                     |                                                                                          |                                                                                                    |                                                                                                    |                                                                                                    |                                                                                                    |                                                                                                    |                                                                                                    |                                                                                                    |                                                                                                    |                                                                                                    |                                                                                                    |  |  |  |
|                                                                                  | Majetek - odpis<br>Majetek - zařazení<br>Vázev účtu | Majetek - odpis 0,00<br>Majetek - zařazení 1,00<br>~ Účetní zápisy<br>Název účtu Účtovár | Majetek - odpis 0,00 0,00<br>Majetek - zařazení 1,00 0,00<br>V Účetní zápisy pro pohyb složky<br>Název účtu Účtováno v Obrat MD Cr | Majetek - odpis 0,00 0,00 104 433,00<br>Majetek - zařazení 1,00 0,00 0,00<br>v Účetní zápisy pro pohyb složky<br>Název účtu Účtováno v Obrat MD CZK Obrat Dal CZ | Majetek - odpis         0.00         0.00         104 433,00         118 257,00           Majetek - zařazení         1,00         0,00         0,00         0,00           V Účetní zápisy pro pohyb složky         Účetní zápisy pro pohyb složky         Vázev účtu         Účtováno v         Obrat MD CZK         Obrat Dal CZK         Středisko         I | Majetek - odpis 0,00 0,00 104 433,00 118 257,00 pořízeno<br>Majetek - zařazení 1,00 0,00 0,00 0,00 pořízeno<br>v Účetní zápisy pro pohyb složky<br>Název účtu Účtováno v Obrat MD CZK Obrat Dal CZK Středisko Název střediska | Majetek - odpis 0,00 0,00 104 433,00 118 257,00 pořízeno<br>Majetek - zařazení 1,00 0,00 0,00 0,00 pořízeno<br>V Účetní zápisy pro pohyb složky<br>Název účtu Účtováno v Obrat MD CZK Obrat Dal CZK Středisko Název střediska Měna | Majetek - odpis 0,00 0,00 104 433,00 118 257,00 pořízeno<br>Majetek - zařazení 1,00 0,00 0,00 0,00 pořízeno<br>V Účetní zápisy pro pohyb složky<br>Název účtu Účtováno v Obrat MD CZK Obrat Dal CZK Středisko Název střediska Měna Zakázka | Majetek - odpis<br>Majetek - zařazení 1,00 0,00 104 433,00 118 257,00 pořízeno<br>Majetek - zařazení 1,00 0,00 0,00 pořízeno<br>V Účetní zápisy pro pohyb složky<br>Název účtu Účtováno v Obrat MD CZK Obrat Dal CZK Středisko Název střediska Měna Zakázka Číslo předp | Majetek-odpis<br>Majetek-zařazení 1,00 0,00 104 433,00 118 25700 pořízeno<br>Majetek-zařazení 1,00 0,00 0,00 0,00 pořízeno<br>V Účetní zápisy pro pohyb složky<br>Název účtu Účtováno v Obrat MD CZK Obrat Dal CZK Středisko Název střediska Měna Zakázka Číslo předp Projekt | Majetek - odpis<br>Majetek - odpis<br>Majetek - zařazení …<br>1,00 0,00 104 433,00 118 257,00 pořízeno<br>Vůčetní zápisy pro pohyb složky<br>Vůčetní zápisy pro pohyb složky<br>Mázev účtu Účtováno v Obrat MD CZK Obrat Dal CZK Střediska Měna Zakázka Číslo před Projekt Název projektu | Majetek-odpis<br>Majetek-zařazení …<br>1,00 0,00 104 433,00 118 257,00 pořízeno<br>Majetek-zařazení …<br>1,00 0,00 0,00 0,00 pořízeno<br>V Účetní zápisy pro pohyb složky<br>Mázev účtu Účtováno v Obrat MD CZK Obrat Dal CZK Střediska Ména Zakázka Číslo předp Projekt Název projektu Zdroj |  |  |  |

#### 50% daňový odpis v roce zařazení:

Jestliže původní společnost nezanikla, ale jen odprodala neodepsaný majetek, může tato společnost při vyřazení odepsat polovinu z vypočteného daňového ročního odpisu (50% odpis).

Protože se musí pokračovat v daňovém odepisování na základě starších daňových hodnot, musí se i při zařazení vložením do nové společnosti odepsat 50% (v roce zařazení). V aplikaci, kam se majetek zařadil vložením, je postup následující:

- v odpisu před zařazením vložení (tedy v 2020.01) se do položky Daňová hodnota zadá polovina vypočteného ročního odpisu (tuto částku má původní společnost zadanou u pohybu vyřazení). Odpisu se nastaví položka Stav na "bez přepočtu" nebo "zaúčtováno".
- v odpisu po zařazením vložení (tedy v 2020.02) se do položky Daňová hodnota zadá polovina vypočteného ročního odpisu. Odpisu se nastaví položka Stav na "bez přepočtu" nebo "zaúčtováno".
- Při generování odpisů do dalších období se pro rok 2020 nedopočtou daňové odpisy, začnou se počítat v dalším roce.

Po provedení vypadají pohyby např. takto (u vybraného odpisu ve 2020.02 jsou ve spodní části účetní zápisy):

| « | < 29/51                                                                                                    | >      | ~                  | Pohyby maje   | etku            |                |                |                 |         |         |                     | E              | 🛙 Tabulka 📝 Detail | Q <b>T</b> C ≡ |  |  |  |
|---|----------------------------------------------------------------------------------------------------|--------|--------------------|---------------|-----------------|----------------|----------------|-----------------|---------|---------|---------------------|----------------|--------------------|----------------|--|--|--|
|   | Ulošit         Smazat         Rozúčtováni dokladu         Rozúčtováni dokladu         Rozúčtováni dokladu         Odkazyv         Odkazyv |        |                    |               |                 |                |                |                 |         |         |                     |                |                    |                |  |  |  |
|   | Datum pohybu                                                                                                    | Pohyb  | Název pohybu       | Celkový počet | Jednotková cena | Účetní hodnota | Daňová hodnota | Stav            | Zakázka | Projekt | MD Zdroj MD         | Projekt DAL    | Zdroj DAL          | Pozná 🔶        |  |  |  |
|   | -                                                                                                    | ~      | ~                  | =             | =               | =              | =              | = Nefiltrov ❤   | ~       | ~       | ~                   | ~              | ~                  | ~ [            |  |  |  |
|   | 31.01.2025                                                                                                    | MO     | Majetek - odpis    | 0,00          | 104 433,00      | 104 433,00     | 709 536,50     | bez přepočtu    |         |         |                     |                |                    | naklac         |  |  |  |
|   | 01.02.2025                                                                                                    | MZV    | Majetek - zařazení | 1,00          | 0,00            | 0,00           | 0,00           | pořízeno        |         |         |                     |                |                    | naklac         |  |  |  |
|   | 28.02.2025                                                                                                    | MO     | Majetek - odpis    | 0,00          | 104 433,00      | 104 433,00     | 709 536,50     | zaúčtováno      |         |         |                     |                |                    | naklac         |  |  |  |
|   | 31.03.2025                                                                                                    | MO     | Majetek - odpis    | 0,00          | 0,00            | 104 433,00     | 0,00           | pořízeno        |         |         |                     |                |                    |                |  |  |  |
|   | 30.04.2025                                                                                                    | MO     | Majetek - odpis    | 0,00          | 0,00            | 104 433,00     | 0,00           | pořízeno        |         |         |                     |                |                    |                |  |  |  |
|   | 31.05.2025                                                                                                    | MO     | Majetek - odpis    | 0,00          | 0,00            | 104 433,00     | 0,00           | pořízeno        |         |         |                     |                |                    |                |  |  |  |
|   | 30.06.2025                                                                                                    | MO     | Majetek - odpis    | 0,00          | 0,00            | 104 433,00     | 0,00           | pořízeno        |         |         |                     |                |                    |                |  |  |  |
|   | 31.07.2025                                                                                                    | MO     | Majetek - odpis    | 0,00          | 0,00            | 104 433,00     | 0,00           | pořízeno        |         |         |                     |                |                    |                |  |  |  |
|   | 31.08.2025                                                                                                    | MO     | Majetek - odpis    | 0,00          | 0,00            | 104 433,00     | 0,00           | pořízeno        |         |         |                     |                |                    |                |  |  |  |
|   | 30.09.2025                                                                                                    | MO     | Majetek - odpis    | 0,00          | 0,00            | 104 433,00     | 0,00           | pořízeno        |         |         |                     |                |                    |                |  |  |  |
|   | 31.10.2025                                                                                                    | MO     | Majetek - odpis    | 0,00          | 0,00            | 104 433,00     | 0,00           | pořízeno        |         |         |                     |                |                    |                |  |  |  |
|   | 30.11.2025                                                                                                    | MO     | Majetek - odpis    | 0,00          | 0,00            | 104 433,00     | 0,00           | pořízeno        |         |         |                     |                |                    |                |  |  |  |
|   | 31.12.2025                                                                                                    | MO     | Majetek - odpis    | 0,00          | 0,00            | 104 433,00     | 0,00           | pořízeno        |         |         |                     |                |                    |                |  |  |  |
|   | 31.01.2026                                                                                                    | MO     | Majetek - odpis    | 0,00          | 0,00            | 104 433,00     | 78 838,00      | pořízeno        |         |         |                     |                |                    |                |  |  |  |
|   | 28.02.2026                                                                                                    | MO     | Majetek - odpis    | 0,00          | 0,00            | 104 433,00     | 78 838,00      | pořízeno        |         |         |                     |                |                    |                |  |  |  |
| 1 |                                                                                                    |        |                    |               |                 |                |                |                 |         |         |                     |                |                    |                |  |  |  |
|   |                                                                                                    |        |                    |               |                 |                |                |                 |         |         | -                   |                |                    |                |  |  |  |
| " | Včetní zápisy pro pohyb složky     Včetní zápisy pro pohyb složky                                                                         |        |                    |               |                 |                |                |                 |         |         |                     | <u> </u>       | 🗄 labulka 🕼 Detail | a t e =        |  |  |  |
|   |                                                                                                    |        |                    |               |                 |                |                |                 |         |         |                     |                |                    |                |  |  |  |
|   | Pořadí účetníh                                                                                                    | Účet   | Název účtu         | Účtová        | no v Obrat MD C | K Obrat Dal G  | ZK Středisko   | Název střediska | Měna    | Zakázka | Čislo předp Projekt | Název projektu | Zdroj              | Název :        |  |  |  |
|   | 1                                                                                                    | 551401 | Odpisy - dopravn   | í pros pouze  | CZ 104          | 433,00         | 0,00 1         | Závod 1         | CZK     |         | 1                   |                |                    |                |  |  |  |
|   | 12                                                                                                    | 082400 | Oprávky k doprav   | vním pouze    | cz              | 0,00 104       | 433,00 1       | Závod 1         | CZK     |         | 2                   |                |                    |                |  |  |  |

# Vyřazení majetku vložením

V určitých případech se majetek vyřadí vložením. Toto lze použít např. pro vyřazení majetku, když společnost zaniká nebo se rozděluje, pokud se tento majetek následně vkládá do jiné společnosti (např. při fúzi). Vyřazení zůstatkové ceny tohoto majetku se musí účtovat na nějaký spojovací účet, částka vyřazení zůstatkové ceny je součtem odpisů (oprávek).

- Pro Vyřazení se musí vybrat kód pohybu s typem pohybu "Výdej nebo objednání" (standardně jde o kód MVV).
   Podrobný popis pohybů viz kapitola *Pohyby*. Tento pohyb musí mít nastavenu kontaci pro účetní skupinu majetku, kterého se to týká. Podrobný popis účetních skupin viz kapitola *Číselníky a parametry*. Pro stranu MD musí mít nastaven nějaký spojovací účet (např. 378900). Na straně DAL musí mít nastaven účet oprávek.
- **POZOR**, pro správnou funkčnost je třeba mít účetní předpisy účetního typu pro majetek upraveny podle ESO9 Start. Do vyřazení zůstatkové ceny (s pohybem MVV) se přebírá součet odpisů (oprávek).

• www.eso9.cz

# Číselníky a parametry

# Číselníky

# Účetní skupiny (9.2.3)

Číselník slouží k rozdělení sortimentu, tj. zboží, služeb a majetku, do skupin vzhledem k hlavní účetní knize. Účetní skupina v kombinaci s kódem pohybu ovlivňuje naplnění kontace na složkách dokladů a následně rozúčtování. Podrobně je popsané v **Nápověda - Naplňování nového dokladu**.

- Formulář se skládá ze dvou částí. V horní části jsou definovány jednotlivé účetní skupiny, jejich kódy a názvy. Pro každou účetní skupinu je určeno, k jakému typu sortimentu se vztahuje (Ostatní, Zboží, Služba, Majetek). Pro majetek jsou relevantní účetní skupiny, na nichž je nastaven typ složky "Majetek". Lze zde omezit platnost účetních skupin, viz níže.
- Dále se zde zadávají účty MD a DAL. Tyto účty se použijí, pokud na složce uvedený pohyb nemá ve spodní části nastaveno účtování, nebo je ve spodní části uveden účet jen pro jednu stranu (ten se použije, pro druhou stranu se použije účet z horní části).
- Ve spodní části (Účtování účetní skupiny dle pohybů) se zadává vazba účtů MD a DAL na kódy pohybů složek. Pro jednotlivé pohyby se zde zadávají účty účetní osnovy. Pokud zde není uvedený některý pohyb nebo má vyplněn jen jednu stranu, tak se použijí účty z horní části, podrobně viz předchozí bod.
- POZOR, při pohybu Vyřazení se účtuje odlišným způsobem. Při vyřazení pořizovací ceny se do účetních zápisů použije na stranu MD účet DAL ze spodní části (Účtování účetní skupiny dle pohybů) z pohybu Vyřazení, na stranu DAL se naplní účet MD z horní části (Účetní skupina). Pokud při vyřazení nebude majetek odepsán, vzniknou navíc účetní zápisy o vyřazení zůstatkové ceny. Do nich se naplní účty MD a DAL podle nastavení ve spodní části (Účtování účetní skupiny dle pohybů) z pohybu

Pomocí položek **"Datum platnosti od"** a **"Datum platnosti do"** lze platnost účetních skupin omezit pro práci s majetkem (nikde jinde se s platností nepracuje). Jestliže jsou položky vyplněny, pak se při práci s kartou majetku a při zařazení majetku kontrolují nastavené platnosti účetní skupiny. Pokud je datum odlišné, zobrazí se při práci s kartou informativní hláška (měkká kontrola). Účetní skupinu půjde na majetku i nadále použít. Při zařazení majetku se v takovém případě zobrazí chyba (tvrdá kontrola), majetek nepůjde zařadit. Kontrola probíhá takto:

- Při vložení nové karty majetku nebo editaci exitující karty (v činnosti 3.1 Majetek), která zatím nemá žádný pohyb kontroluje se (měkká kontrola), zda aktuální datum patří do rozmezí, které je zadané na účetní skupině
- Při uložení existující karty majetku (v činnosti 3.1 Majetek), která již má pohyb zařazení kontroluje se (měkká kontrola), jestli datum zařazení patří do rozmezí, které je zadané na účetní skupině
- Při použití tlačítka Zařazení (v činnosti 3.1 Majetek odkaz "pohyby", nebo v činnosti 3.2 Pohyby) kontroluje se (tvrdá kontrola), zda datum pohybu zařazení patří do rozmezí, které je zadané na účetní skupině
- Při založení karty majetku ze složky FPU (v činnosti 2.1.3.1 Faktury přijaté účetní odkaz "Složky", na složce odkaz "Založení majetku") kontroluje se (tvrdá kontrola), zda datum pohybu zařazení patří do rozmezí, které je zadané na účetní skupině:

# Odpisové skupiny majetku (9.2.4.0)

V číselníku jsou definované předpisy daňových a účetních odpisů majetku. Každý majetek je možné na kartě majetku zařadit do jedné skupiny daňových odpisů a do jedné skupiny účetních odpisů. Při generování odpisů majetku pak budou použity vzorce z tohoto číselníku. Daňové a účetní skupiny jsou rozlišeny příznakem v položce **"Typ odpisové skupiny"**.

Pomocí položek **"Platnost od"** a **"Platnost do"** lze platnost odpisových skupin omezit. Jestliže jsou položky vyplněny, pak se kontrolují nastavené platnosti na odpisových skupinách, které jsou na kartě majetku zadané. Pokud je datum odlišné, zobrazí se informativní hláška (odpisovou skupinu lze na majetku i nadále použít). Kontrola probíhá takto:

- Při vložení nové karty majetku (v činnosti 3.1 Majetek), která zatím nemá žádný pohyb kontroluje se, zda dnešní datum patří do rozmezí, které je zadané na odpisových skupinách.
- Při uložení existující karty majetku (v činnosti 3.1 Majetek), která již má pohyby kontroluje se, jestli datum prvního pohybu patří do rozmezí, které je zadané na odpisových skupinách.
- Při použití tlačítka Zařazení (v činnosti 3.1 Majetek odkaz "pohyby", nebo v činnosti 3.2 Pohyby) kontroluje se, zda datum pohybu zařazení patří do rozmezí, které je zadané na odpisových skupinách.
- Při založení karty majetku ze složky FPU (v činnosti 2.1.3.1 Faktury přijaté účetní) nebo ze složky PDV (v činnosti 1.2.2.2 Pokladní výdeje) kontroluje se, zda datum pohybu zařazení patří do rozmezí, které je zadané na odpisových skupinách

Pomocí položky **"Přerušení odpisů zakázáno"** lze zakázat přerušení daňového odepisování. Standardně je zakázáno u odpisových skupin D1\_2020, D2\_2020 a DRovnomFVE. Díky tomu nelze u majetků s těmito odpisovými

skupinami založit poznámky pro přerušení odepisování. Podrobný popis přerušení odpisů viz kapitola **Přerušení** daňových odpisů.

## Daňové odpisy

Daňové odpisy jsou nastaveny dle legislativy a změny v legislativě jsou udržovány dodavatelem IS ESO9 v rámci nových verzí. **POZOR**, pokud je v kartě majetku uvedena v daňovém odpisu odpisová skupina, která má nastavenou vlastnost "Účetní odpis je roven daňovému", pak se daňový odpis nepočítá, ale převezme se z vypočteného účetního odpisu. Při přerušení daňových odpisů pak ale k žádnému přerušení nedojde!

- Pro daňové odpisy je možné mít v horní části uveden vzorec pro odpis pomocí funkce, nebo je možné ve spodní části zadat pro odepisování procenta (pro rovnoměrný odpis) nebo koeficienty (pro zrychlený odpis). Zadává se pro 1. rok odepisování, v dalších letech odepisování a při zvýšené vstupní ceně. Také lze nastavit, zda je daňový odpis roven účetnímu.
- V položce "Období odepisování" lze definovat, zda se daňový odpis má provádět ročně nebo měsíčně. Pokud je v odpisové skupině nastavena hodnota "Dle parametru" (defaultní nastavení), provádí se výpočet dle parametru aplikace MAJ\_ZpDanOdp ze skupiny parametrů Majetek, viz níže.

## Účetní odpisy

Účetní odpisové skupiny jsou nastaveny v rámci provozu IS ESO9 uživatelem nebo během implementace IS pracovníky ESO9 international a.s. **POZOR**, pokud je v kartě majetku uvedena v účetním odpisu odpisová skupina, která má nastavenu vlastnost "Účetní odpis je roven daňovému", pak se účetní odpis nepočítá, ale převezme se z vypočteného daňového odpisu. Při přerušení daňových odpisů pak dojde také k přerušení účetních odpisů!

- Formulář se skládá ze dvou částí. V horní části jsou definovány jednotlivé odpisové skupiny, jejich typ, kód, název, vzorec pro odpis, způsob odpisu, a zda je účetní odpis roven daňovému. Dále se zadává způsob zaokrouhlení a počet desetinných míst. **POZOR**, v případě použití funkce se neuplatňují parametry pro zaokrouhlení odpisu. Pokud je ve vzorci pro odpis uvedena funkce, je nutné způsob zaokrouhlení definovat v této funkci.
- Spodní část má význam pouze pro daňové odpisy.

Vzorec pro účetní odpis se do účetní odpisové skupiny může zadat třemi způsoby:

- Předpisem Tento vzorec musí být zadán ve tvaru: n M p; m R q; Z r; V s; kde
  - n M p znamená, že po dobu n měsíců se bude uplatňovat roční sazba p procent (tj. měsíčně p/12 procent).
  - m R q znamená, že po dobu m roků se bude ročně odepisovat q procent (tj. každý měsíc se bude odepisovat q/12 procent).
  - **Z r** znamená, že při zařazení se odepíše r% z celkové pořizovací hodnoty
  - V s znamená, že při vyřazení se odepíše s% z celkové pořizovací hodnoty

Jednotlivé dílčí položky zadaného vzorce musí být odděleny středníkem, posledně zadaný výraz platí bez časového omezení. **POZOR**, v případě že je zadána 1 položka, tak tato platí bez omezení. Jako základ pro tento výpočet se bere hodnota rovnající se zvýšené vstupní ceně.

#### Příklad: majetek má zadán druh odpisu "3M12 ; 2R18 ; 1M6".

- Jestliže HNIM má datum pořízení např. v období 2010.05 (t. j. kdykoliv v době od 1. 5. 2010 do 31. 5. 2010), pak pro období 2010.05 a všechna dřívější období má odpis 0 %, v dalších třech obdobích po zařazení (2010.06, 2010.07 a 2010.08) se bude odepisovat 1 % měsíčně (tj. roční sazbou 12%, tedy 12/12).
- V dalších 2 letech (v období 2010.09 až 2013.08) se bude odepisovat 1.5 % měsíčně (za rok 18 %, tedy18/12).
- Od období 2013.09 se bude měsíčně odepisovat 0.5 % z pořizovací hodnoty (6% ročně, tedy 6/12).

#### Poznámka:

- Pokud požadujete, aby první odpis byl prováděn již v měsíci zařazení, je nutno zadat předpis ve tvaru např. "OM12; ...".
- Pokud požadujete, aby první odpis byl prováděn až od 2 měsíce od zařazení, je nutno zadat předpis ve tvaru např. "1M12; ...".
- Příkazem SELECT nastaví pracovníci ESO9 international a.s. nebo certifikovaní správci
- Použitím funkce nastaví pracovníci ESO9 international a.s. nebo certifikovaní správci

#### IAS odpisy

IAS odpisové skupiny jsou nastaveny v rámci provozu IS ESO9 uživatelem nebo během implementace IS pracovníky ESO9 international a.s.

• Platí pro ně stejná pravidla a funkčnosti jako pro účetní odpisy.

# Kódy pohybů složek (9.4.5)

V číselníku jsou definovány kódy pohybů jednotlivých složek. Pomocí kódů pohybů se přenáší na složku dokladu informace o typu pohybu a ceně. Kódy pohybů složek v kombinaci s účetní skupinou sortimentu zadaného na složce ovlivňují naplnění kontace na složkách dokladů a následně rozúčtování. Podrobně je popsané v *Nápověda - Naplňování nového dokladu*.

- V číselníku jsou definovány jednotlivé pohyby složek, jejich kódy a názvy. Pro každý pohyb složky je určeno, k jakému typu složky se vztahuje (Ostatní, Zboží, Služba, Majetek, Operace, Pracoviště, Program, Platidlo). Pro majetek jsou relevantní pohyby složek, na nichž je nastaven typ složky "Majetek".
- Dále se zde zadává Typ pohybu (Nedefinovaný, Příjem nebo blokování, Výdej nebo objednání, Cenový příjem, Cenový výdej, Přeceňovací) a Nabízet cenu (pro majetek Skladovou).
- Je možné zde zadat účty MD a DAL, tyto účty by se však použily pro daný pohyb u každého majetku. Výhodnější je pomocí Účetních skupin určit ke každému skupině majetku různé účty, viz kapitola Účetní skupiny (9.2.3).
- U pohybů, s kterými se pracuje při rozdělení majetku, má význam nastavení položky "Příznak rozdělení majetku". Viz popis v kapitole *Rozdělení*.

# Parametry aplikace (9.6.1)

**Do parametrů aplikace nemá běžný uživatel přístup.** Nastavovat a měnit parametry může pouze pracovník s potřebnými znalostmi implementace systému! Pro snazší orientaci jsou parametry rozděleny do tematických skupin.

# Skupina Majetek

## MAJ\_HodnotaTZdo40 - Maximální hodnota techn. zhodn., která nemění hodnotu majetku

Určuje, zda se při překročení uvedené částky založí nový pohyb TZ a odúčtování dřívějších TZ.

• Podrobný popis viz kapitola Speciální postupy - Hranice pro technické zhodnocení majetku.

## MAJ\_HodnotaTZdo80 - Maximální hodnota techn. zhodn., která nemění hodnotu majetku

Určuje, zda se při překročení uvedené částky založí nový pohyb TZ a odúčtování dřívějších TZ.

• Podrobný popis viz kapitola Speciální postupy - Hranice pro technické zhodnocení majetku.

## MAJ\_KartaNaSDOK - Naplňovat odkaz "karta" na pohybech odpisů

Určuje, zda se při generování odpisů naplní na složce odpisu vazba na kartu vozidla z oblasti Doprava.

- Pokud je nastavena hodnota 1, pak se při generování odpisů naplňuje na složce odpisu vazba "Karta" (v případě, že karta majetku je propojena s kartou vozidla, jedná se o položku idHdokAddSys).
- Pokud by v tabulce HdokAddSys existovalo více výskytů s tímtéž IDZBOZI, pak se vezme minimální hodnota z nalezených idHdokAddSys. Pokud je nastavena hodnota 0, tak vazba na vozidlo nenaplní.

## MAJ\_KodPohybuFP - Kód pohybu nákupu přes faktury přijaté

Je určeno pro profi řešení. Standardně se s parametrem nepracuje.

Určuje, zda se při zařazení majetku do pořizovací ceny při nákupu přes fakturu přijatou přenese cena a počet kusů ze složky, která má zde uvedený pohyb. Při činnosti zařazení majetku se testuje, zda k majetku již existuje složka, která má pohyb s tímto zadaným kódem pohybu.

- Pokud ano, tak se do pořizovací ceny majetku přenese jednotková cena spočtená a do počtu kusů počet z tohoto pohybu.
- Pokud by existovalo k majetku více takovýchto složek, pak se počet kusů nastaví na 1 a do pořizovací ceny majetku se přenese cena celková cena spočtená.

## MAJ\_KodPohybuMOO - Kód pohybu pro oprávky leasingového majetku

Slouží pro odepisování např. majetku pořízeného na leasing.

 Pokud k majetku existuje pohyb odpisu s tímto kódem, pak se odepisování majetku provádí z ceny snížené o hodnoty uvedené v tomto pohybu.

## MAJ\_KodPohybuMZV - Kód pohybu pro zařazení vložením

Slouží pro zařazení majetku vložením.

 Pokud je majetek zařazen s tímto kódem pohybu, nastaví se na kartě majetku datum Zbozi.dtKalkulace (Účtovat od data). Toto se pak využívá pro omezení účtování v účetním předpisu majetku.

## MAJ\_KodPohybuOprT - Kód pohybu pro tvorbu opravných položek

Slouží pro tvorbu opravné položky.

Pokud mají pohyby zde uvedený kód pohybu, tak se v inventární kartě majetku tisknou hodnoty opravných položek. Vlastní kód pohybu složky by pak měl mít nastavenu vlastnost Typ pohybu na "nedefinovaný", aby nedocházelo ke změně hodnoty cen na kartě majetku. Podrobný popis kódů pohybů složek viz kapitola *Kódy pohybů složek (9.4.5)*.

## MAJ\_KodPohybuOprZ - Kód pohybu pro zrušení opravných položek

Slouží pro zrušení opravné položky.

Pokud mají pohyby zde uvedený kód pohybu, tak se v inventární kartě majetku tisknou hodnoty opravných položek. Vlastní kód pohybu složky by pak měl mít nastavenu vlastnost Typ pohybu na "nedefinovaný", aby nedocházelo ke změně hodnoty cen na kartě majetku. Podrobný popis kódů pohybů složek viz kapitola *Kódy pohybů složek (9.4.5)*.

### MAJ\_KodPohybuPSIAS - Kód pohybu pro přecenění majetku k období poč. stavu pro IFRS

Slouží k přecenění majetku při přechodu na účtování podle IAS.

• Podrobný popis viz kapitola Účtování podle IAS.

#### MAJ\_KodPohybuTZdo40 - Kód pohybu pro tech.zhodnocení, které nemění hodnotu majetku

Určuje kód pohybu TZ majetku, které nemění hodnotu majetku.

 Pokud je založeno TZ majetku s tímto kódem pohybu, pak se toto TZ nezahrnuje do zvýšené vstupní ceny, ale pouze se provede jeho zaúčtování na základě definovaných účetních předpisů. Podrobný popis viz kapitola Speciální postupy - Hranice pro technické zhodnocení majetku.

### MAJ\_KodPohybuTZdo80 - Kód pohybu pro tech.zhodnocení, které nemění hodnotu majetku

Určuje kód pohybu TZ majetku, které nemění hodnotu majetku.

Pokud je založeno TZ majetku s tímto kódem pohybu, pak se toto TZ nezahrnuje do zvýšené vstupní ceny, ale pouze se provede jeho zaúčtování na základě definovaných účetních předpisů. Podrobný popis viz kapitola Speciální postupy - Hranice pro technické zhodnocení majetku.

### MAJ\_MaxRokOdp - Maximální rok pro plán odpisů majetku

Určuje maximální rok pro plán odpisů.

Při přepočtu odpisů se výpočet plánu odpisů provádí jen do roku zde zadaného.

#### MAJ\_NulovyDanovy - Pokud není daňová odpisová skupina, nulovat daňovou hodnotu

Určuje, zda nulovat daňovou hodnotu při ručním odpisu, pokud není zadaná daňová odpisová skupina. Ve složce pohybu majetku se daňová hodnota při ručním zadání pohybu nastavuje standardně rovna účetní hodnotě.

- Pokud je tento parametr nastaven na hodnotu 1, pak se v případě, že karta majetku nemá vyplněnu skupinu daňového odpisu, nastaví daňová hodnota rovna nule.
- Pokud je nastavena hodnota 0, pak se nastaví daňová hodnota rovna účetní.

#### MAJ\_ObdobiPS - Období počátečních stavů karet majetku

Určuje období počátečních stavů karet majetku. Toto období je třeba mít nastaveno při provádění konverzí karet a pohybů majetku. Tento parametr má také vliv pro účetní předpisy pohybů majetku.

- U Zařazení, Technického zhodnocení a Vyřazení vznikne rozúčtování jen k těm pohybům, jejichž datum je větší nebo rovno tomuto období.
- Při Generování odpisů se založí jen pohyby po období uvedeném v parametru. Ve starších obdobích se pohyby vůbec nezaloží.

#### MAJ\_PovolAkcePoVyr - Povolení akcí pro vyřazený majetek

Umožňuje povolit provádět vybrané akce s vyřazeným majetkem.

#### MAJ\_Pozn\_D50 - Kód typu poznámky pro 50% daňový odpis

Určuje kód typu poznámky pro výpočet 50% daňového odpisu při fúzi. Podrobný popis viz kapitola **50% daňový odpis** při fúzi.

#### MAJ\_Pozn\_FAP - Kód typu poznámky při založení z FAP

Určuje kód typu poznámky při založení majetku z faktury přijaté nebo pokladního výdeje.

 Pokud je zde vyplněn existující kód typu poznámky ke zboží, pak se při založení majetku ze složky faktury přijaté nebo ze složky pokladního výdeje založí k majetku poznámka s textem "Založeno z dokladu číslo...".

#### MAJ\_Pozn\_Inv - Kód typu poznámky pro inventuru majetku

Určuje kód typu poznámky pro inventuru majetku. Má význam pro inventuru majetku pomocí čteček, viz samostatný dokument.

#### MAJ\_Pozn\_Likv - Kód typu poznámky pro likvidaci majetku

Určuje kód typu poznámky pro likvidaci majetku.

 Pokud k majetku existuje poznámka tohoto typu, pak se do tiskového formuláře protokolu o likvidaci vypíše text, který je uveden v poznámce v položce Poznámka-text. Při vyřazení likvidací je potřeba založit poznámku s tímto kódem.

## MAJ\_Pozn\_PrevOsC - Kód typu poznámky pro převod na osobu

Určuje kód typu poznámky pro převod na osobu.

• Tento kód poznámky se nabízí při převodu majetku na jinou osobu. Při tisku sestav majetku k datu nebo období se osoba určí na základě existence těchto poznámek.

## MAJ\_Pozn\_PrevStr - Kód typu poznámky pro převod na středisko

Určuje kód typu poznámky pro převod na středisko.

 Tento kód poznámky se nabízí při převodu majetku na jiné středisko. Při tisku sestav majetku k datu nebo období se středisko určí na základě existence těchto poznámek.

#### MAJ\_Pozn\_PrevUmi - Kód typu poznámky pro převod na jiné umístění

Určuje kód typu poznámky pro převod na jiné umístění.

 Tento kód poznámky se nabízí při převodu majetku na jiné umístění. Při tisku sestav majetku k datu nebo období se umístění určí na základě existence těchto poznámek.

#### MAJ\_Pozn\_Vyr - Kód typu poznámky pro vyřazení majetku

Určuje kód typu poznámky pro vyřazení majetku.

 Pokud k majetku existuje poznámka tohoto typu, pak se do tiskového formuláře protokolu o vyřazení vypíše text, který je uveden v poznámce v položce Poznámka-text. Při vyřazení majetku je potřeba založit poznámku s tímto kódem.

#### MAJ\_Prerus\_Kon - Kód typu poznámky pro konec přerušení odpisů

Určuje kód typu poznámky pro konec přerušení daňových odpisů. Podrobný popis přerušení odpisů viz kapitola *Přerušení daňových odpisů*.

#### MAJ\_Prerus\_Zac - Kód typu poznámky pro začátek přerušení odpisů

Určuje kód typu poznámky pro začátek přerušení daňových odpisů. Podrobný popis přerušení odpisů viz kapitola **Přerušení daňových odpisů**.

#### MAJ\_Rozd\_ DefPohyb - Definice kódů pohybů pro rozdělení karty majetku

Zadávají se zde kódy pohybů, které se budou používat při rozdělení majetku. Zadávají se dvojice pohybů, které jsou od ostatních dvojic odděleny středníkem. Každá z dvojic má nejprve uvedený původní standardní pohyb a za lomítkem nový speciální pohyb.

- Standardně je v ESO9 Start zadáno MO/MO-ROZ;MZ/MZ-ROZ;MT/MT-ROZ.
- Při rozdělení karty majetku vznikne ke každému původnímu standardnímu pohybu nový speciální pohyb. Podrobný popis rozdělení viz kapitola *Rozdělení*.

#### MAJ\_Rozd\_ExecProc - Název uživatelské procedury volané po rozdělení karty majetku

Zadává se zde název profi procedury, která se má po spustit po rozdělení majetku. Profi procedura musí mít vyplněny parametry @idZbozi\_OLD int, @idZbozi\_NEW int, @idZbozSkl\_OLD int a @idZbozSkl\_NEW int. Podrobný popis rozdělení viz kapitola **Rozdělení**.

#### MAJ\_Rozd\_MROZ - Kód pohybu složky pro rozdělení karty majetku

Zadává se zde kód pohybu, který se má založit při rozdělení majetku k původnímu i novému majetku. Tento pohyb by měl by mít nastavenu vlastnost Typ pohybu = 0 (nedefinováno).

• Standardně je v ESO9 Start zadáno MROZ. Podrobný popis rozdělení viz kapitola Rozdělení.

#### MAJ\_RusitHDOK - Rušit doklady majetku bez složek

Určuje, zda rušit hlavičky dokladů majetku, které nemají pohyby (složky). **POZOR**, nejedná se o karty majetku, ale o hlavičky dokladů.

- Pokud dojde ke zrušení všech pohybů majetku (složek), pak v databázi zůstává hlavička dokladu, která nemá žádné složky dokladu, ani účetní zápisy.
- V případě, že chcete, aby se tyto doklady automaticky rušily, zadejte hodnotu 1. Pokud chcete, aby i v tomto případě tam tyto doklady zůstávaly, pak zadejte hodnotu 0.

#### MAJ\_TextDoHDok - Způsob vytvoření textu v HDOKu

Určuje způsob vytvoření textu v textové poznámce na hlavičce dokladu majetku. **POZOR**, nejedná se o odkaz Poznámky.

• Je možné zadat, jaký text se má přenášet do textové poznámky hlavičky dokladu (ke kterému pak budou připojeny pohyby a účetní zápisy) při založení tohoto dokladu. Výraz musí být v syntaxi SQL.

#### MAJ\_TZ\_Zaporne - Způsob použití koeficientů při záporném tech. zhodnocení

Pro účely posouzení, jaký koeficient "při zvýšení vstupní ceny" se má použít při výpočtu daňových odpisů (v prvním roce / v dalších letech / při zvýšení vstupní ceny),

• Zde lze určit, zda se má koeficient uplatnil pouze při kladném TZ, nebo i záporném TZ.

#### MAJ\_UcSkupPozemky - Seznam účetních skupin pro zaúčtování pozemků

Do parametru se zadávají účetní skupiny, které mají být z hlediska účtování považovány za pozemky a umělecká díla.

- Účetní předpis v ESO9START je nastaven tak, aby v případě, že majetek patří do některé ze zde uvedených skupin, se při vyřazení neprovedl v rozúčtování odpis zůstatkové ceny.
- Jednotlivé kódy skupin musí být odděleny středníkem. Podrobný popis provádění odpisů pro pozemky a umělecká díla viz kapitola Účetně a daňově neodepisovaný majetek – pozemky a umělecká díla.

## MAJ\_Vyr50Proc - Seznam způsobů vyřazení s 50 % odpisem

Obsahuje seznam kódů pohybů vyřazení, při nichž se má provádět 50 % odpis (daňový).

 Jednotlivé kódy způsobů vyřazení musí být odděleny středníkem. Podrobný popis 50% odpisů při vyřazení viz kapitola 50% daňový odpis v roce vyřazení.

### MAJ\_Vyr50Proc1Rok - 50 % provést i v případě vyřazení v roce zařazení

Určuje, zda 50% odpis provést i v roce zařazení v případě, že se provádí vyřazení v roce zařazení a pohyb vyřazení je uveden v seznamu způsobů vyřazení s 50 % odpisem (parametr **MAJ\_Vyr50Proc**), nebo zda má být daňový odpis v tomto případě nulový.

• Pokud je zadána hodnota 1, tak se uplatní 50% sazba daňového odpisu. Pokud je zadána hodnota 0, tak bude odpis nulový. Podrobný popis 50% odpisů při vyřazení viz kapitola **50% daňový odpis v roce vyřazení**.

#### MAJ\_VyrNulDan - Nulovat daňový odpis při vyřazení, pokud se přebírá z úč.odp.slupiny

Určuje, zda v případě, že se daňový odpis přebírá z účetního, bude daňový odpis v roce vyřazení nulový. Pokud je u majetku v daňové odpisové skupině nastavena vlastnost "Účetní odpis je roven daňovému", pak tímto parametrem je možné stanovit, zda se má v roce vyřazení nulovat daňový odpis.

 Pokud je zadána hodnota 1, pak bude daňový odpis v roce vyřazení nulový. Pokud je zadána hodnota 0, tak daňový odpis nebude nulový a bude i v roce vyřazení platit, že je daňový odpis roven účetnímu.

#### MAJ\_ZpDanOdp - Způsob výpočtu daňových odpisů (0=ročně; 1=měsíčně)

Určuje způsob výpočtu daňových odpisů. Pokud je zadána hodnota 0, budou se daňové odpisy vypočítávat ročně. Pokud je zadána hodnota 1, budou se daňové odpisy vypočítávat měsíčně.

Parametr má význam pouze pro majetky, jejichž daňová skupina má nastavenu v položce "Období odepisování" hodnotu "Dle parametru", viz výše popis číselníku Odpisové skupiny majetku (9.2.4.0).

#### MAJ\_ ZpVypD\_PozunTZ - Způsob výpočtu daňových odpisů při TZ a přerušení

Určuje, kdy se má použít hodnota technického zhodnocení (TZ) pro výpočet daňových odpisů, pokud k TZ dojde v době přerušení odepisování.

• Buď se vezme k datu TZ (tedy hned po znovuzahájení odpisů), nebo se posune o dobu přerušení odepisování.

#### MAJ\_ZustCenaVyr - Způsob zobrazení zůstatkové ceny u vyřazených majetků

Určuje způsob zobrazení zůstatkové ceny u vyřazených majetků.

 Pokud je zadána hodnota 0, pak se bude zobrazovat nulová zůstatková cena. Pokud je zadána hodnota 1, pak se zobrazuje zvýšená vstupní cena snížená o celkově uplatněné odpisy.

## Skupina Výkaz DPH

#### VykazDPH\_Ucty48 - Účty pro daňové přiznání - řádek 48

Zadává se zde seznam účtů, pro které se má hodnota zařazení nebo TZ, projevit v řádku 47 výkazu DPH. Podrobný popis viz kapitola **Zařazení**.

## Skupina Zaúčtování

#### IAS\_ObdobiPS - Období počátečních stavů pro účtování IFRS

Zadává se zde období, od kdy se provádí účtování dle IAS. Podrobný popis viz kapitola Účtování podle IAS.

#### Uctovani\_IAS - Účtování podle IFRS

Určuje, zda se provádí účtování podle IAS. Po změně nastavení parametru je nutné se odhlásit a znovu přihlásit do aplikace. Podrobný popis viz kapitola **Účtování podle IAS**.

• • • • • • www.eso9.cz